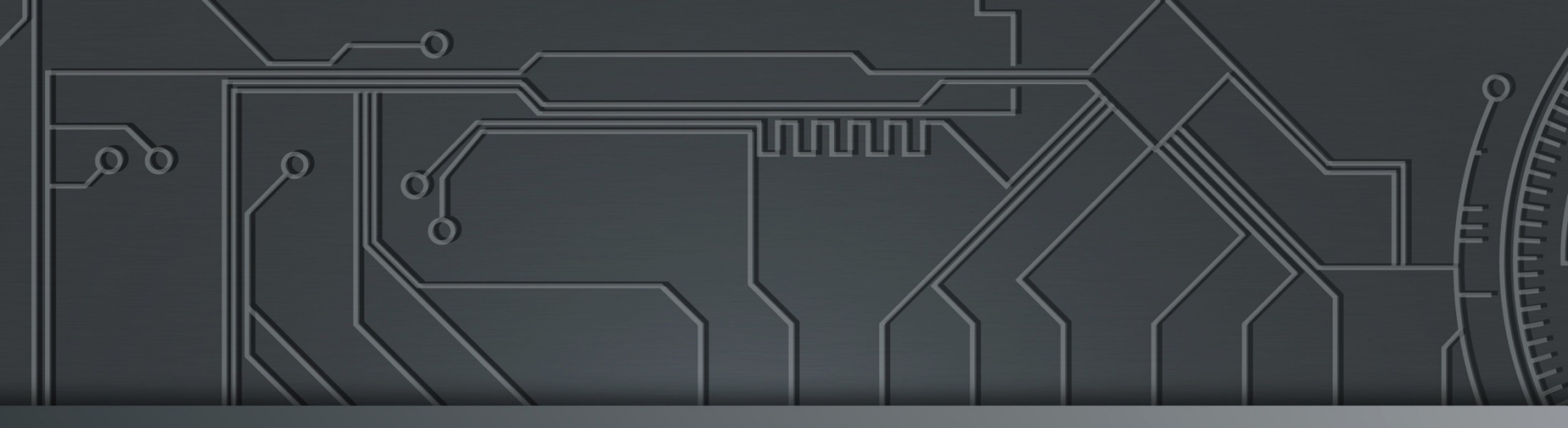

# nichr egibr

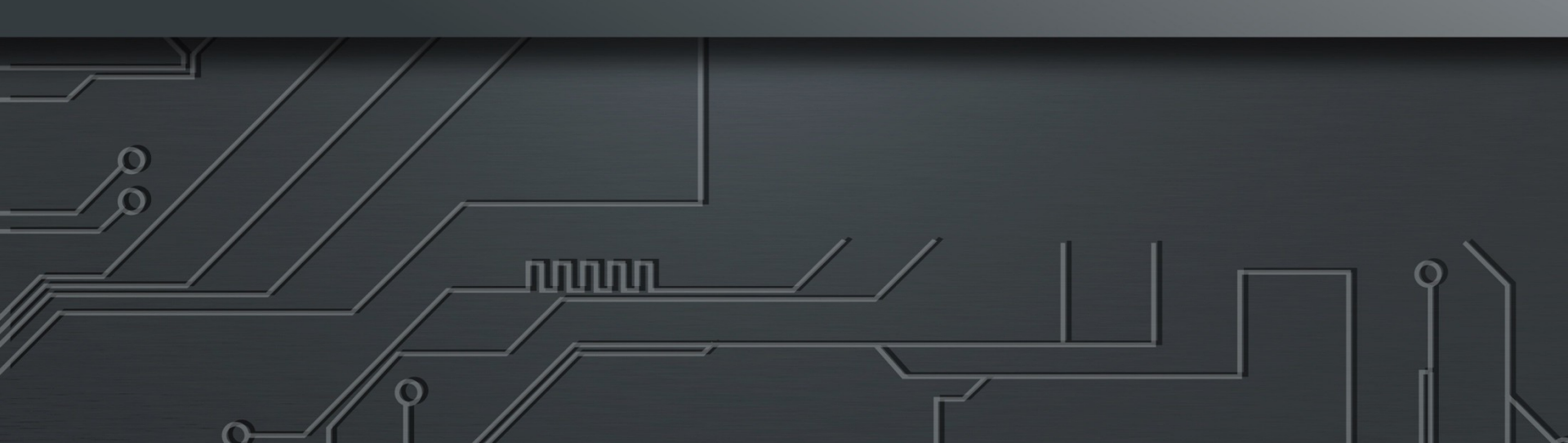

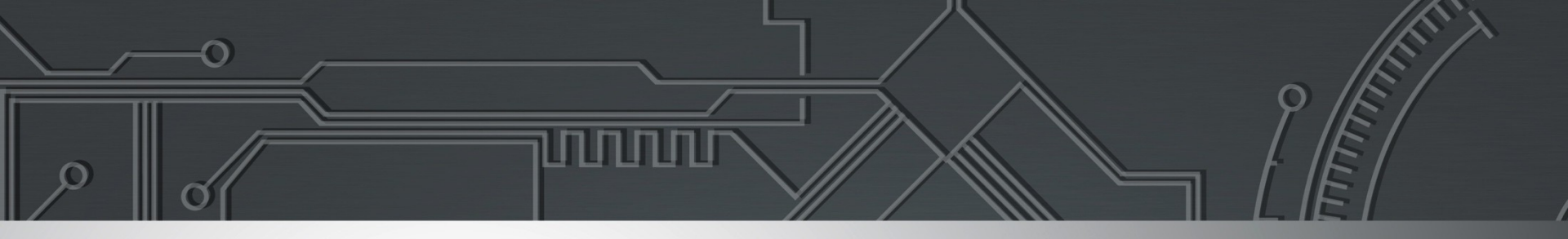

#### ixbr nicbr cgibr

Eduardo Ascenço Reis <eascenco@nic.br> Julimar Lunguinho Mendes <julimar@nic.br> Equipe de Engenharia IX.br <eng@ix.br> O PeeringDB é um projeto internacional que tem o objetivo de facilitar a troca de informações relacionadas a *peering* (acordos de troca de tráfego) e conta com o apoio dos principais ASNs e IXPs (*Internet Exchange Points*) do mundo.

Trata-se de um registro de organizações e Sistemas Autonômos em banco de dados com informações dos locais em que fazem troca de tráfego (*peering*), e qual a política de *peering* que possuem.

Basicamente é uma resposta a pergunta: Com quem posso trocar tráfego e onde?

O fato de seu AS estar cadastrado no PeeringDB aumenta consideravelmente as suas possibilidades de realizar *peering*, pois suas informações ganham maior visibilidade para o mundo.

3

A plataforma 2.0 do PeeringDB foi lançada no dia 15 de março de 2016.

Facilities e Exchanges podem atualizar suas próprias informações.

Facilidades para o usuário:

- Gestão mais simples com uma única conta para *network, facility* e *exchange*;
- Um único usuário pode gerenciar múltiplas organizações;
- Possibilidade de gerenciamento de usuários e atribuição de níveis de acesso.

IX'DI NIC'DI CQI'DI

4

É altamente recomendável que todos os Sistemas Autônomos interessados em realizar *peering* mantenham os dados atualizados no PeeringDB, uma vez que muitas redes têm como política de *peering* somente trocar tráfego com redes cadastradas no PeeringDB.

Para cadastrar utilize um e-mail corporativo que possua algum vínculo com o AS, de forma a facilitar a análise e validação de sua conta pelos administradores do projeto.

A equipe do PeeringDB recomenda-se que as informações dos Sistemas Autônomos no *whois* estejam atualizadas.

5

Em caso de dúvidas ou erros no PeeringDB entre em contato com os responsáveis pelo projeto em inglês ou português.

Contato: support@peeringdb.com

A seguir será apresentado um passo a passo de como se cadastrar no PeeringDB e informar os locais onde realiza *peering* e política de *peering*.

É importante ressaltar que apenas as informações de *peering* serão públicas, sendo que as informações pessoais serão mantidas em privado caso o usuário queira.

**Obs:** as informações desse guia não devem ser seguidas a risca, são apenas exemplos para orientar no preenchimento do cadastro dos interessados.

**IX**DI

IHI

6

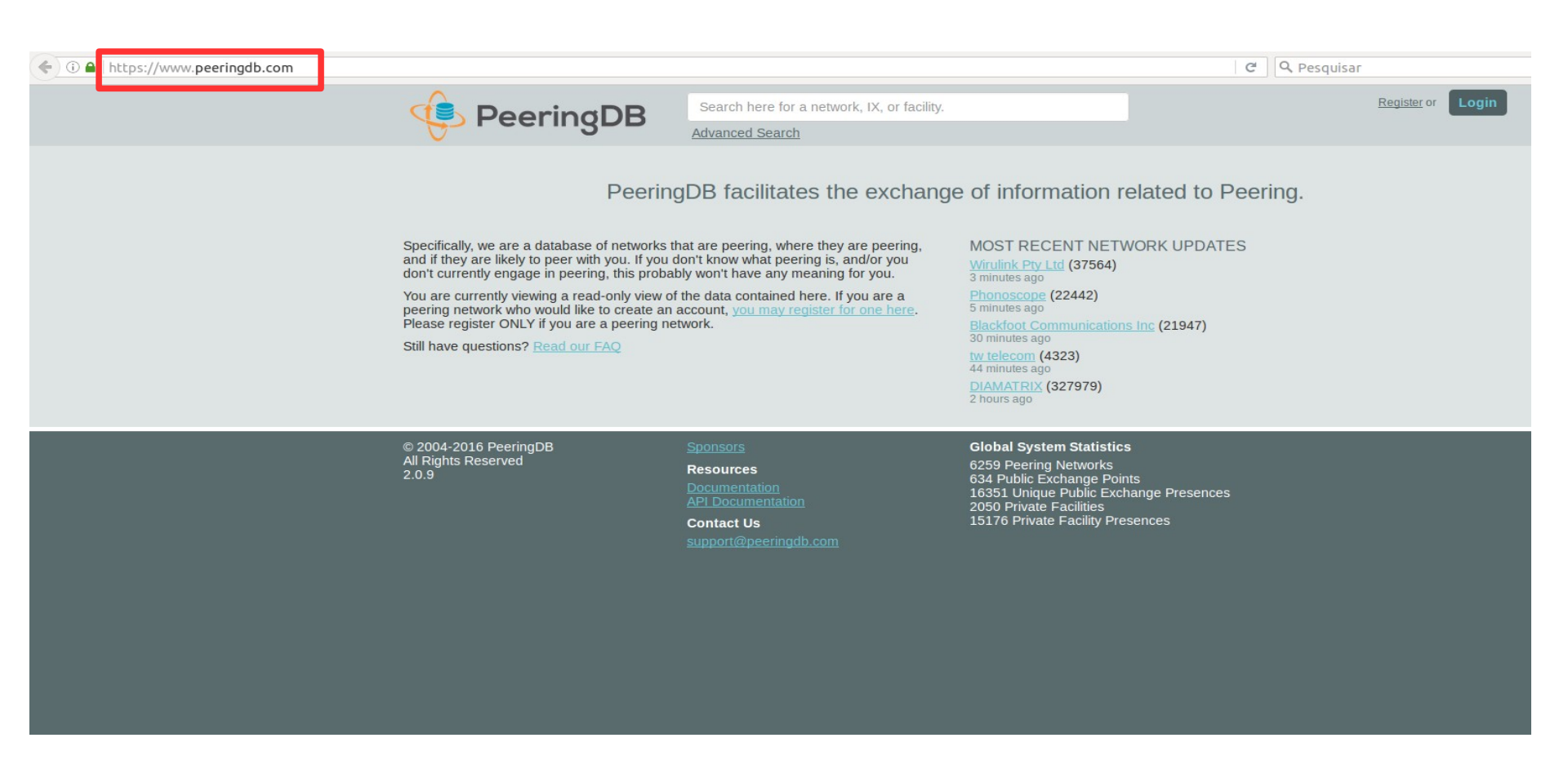

🛛 ixðr nicðr egiðr

#### - Acessar a URL https://www.peeringdb.com

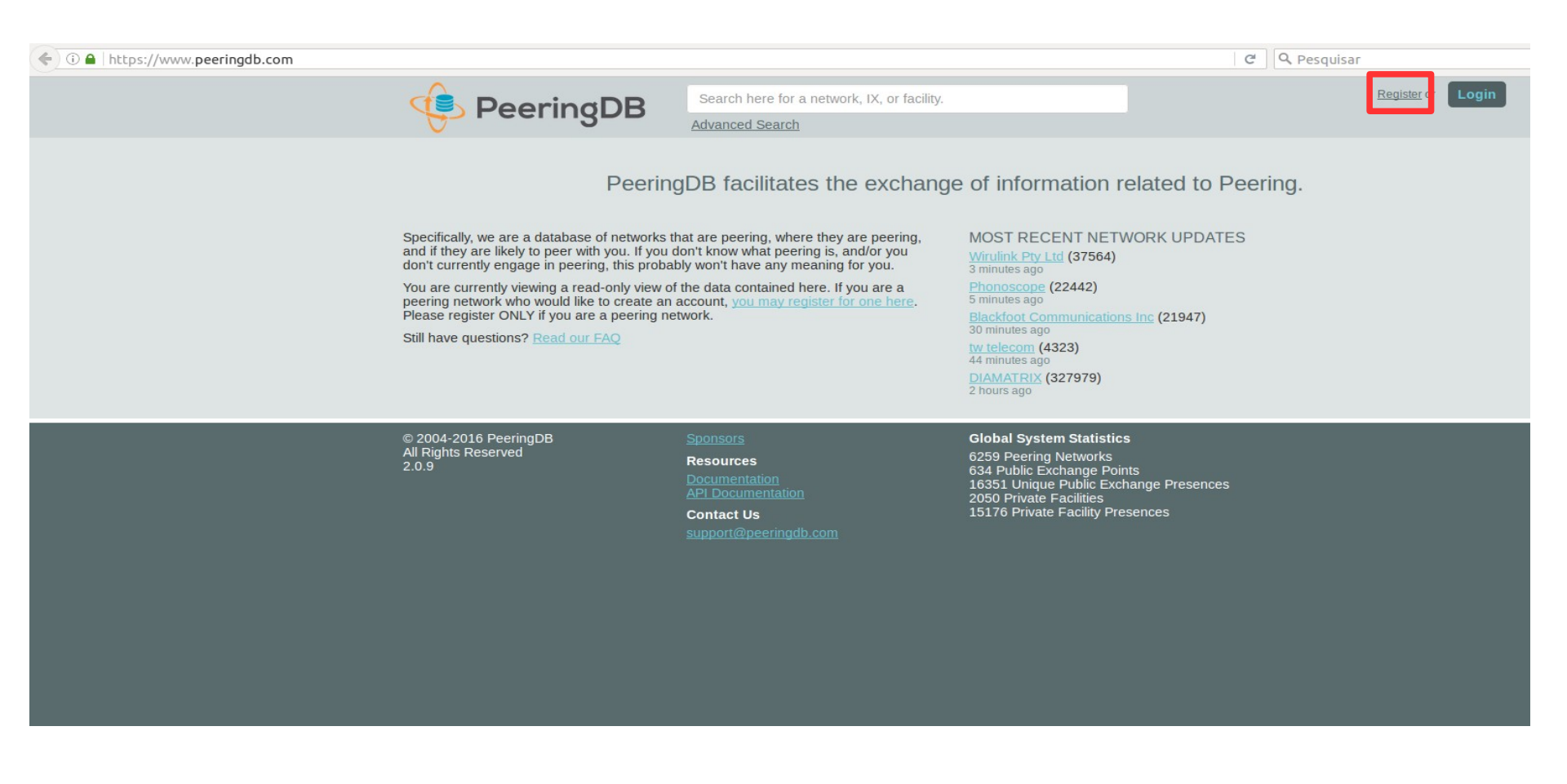

ixbr nicbr cgibr

8

#### - Clicar em Register

| ( ) A https://www.peeringdb.com/register                                                                                                    | C Q Pesquisar                                                                                                    |
|----------------------------------------------------------------------------------------------------|----------------------------------------------------------------------------------------------------|
|                                                                                                    | here for a network, IX, or facility. Register or Login                                                                                                    |
| <ul> <li>Entrar com os dados do novo usuário</li> <li>digitar o usuário desejado</li> <li>digitar a senha desejada</li> <li>confirmar a senha</li> <li>digitar um e-mail</li> <li>digitar o First name</li> <li>digitar um Last Name</li> <li>marcar a opção "Não sou um robô"</li> <li>Clicar em "Create"</li> </ul> | Create account   Username   Password   Confirm password   For speedy validation, it is required that you use a work e-mail address   Email   First name   Last name   Last name   Mão sou um robô   Create |
| © 2004-2016 PeeringDB Sponsors<br>All Rights Reserved Resource<br>2.0.9 Document<br>API Docur                                                                                                    | Global System Statistics           6259 Peering Networks           634 Public Exchange Points           16351 Unique Public Exchange Presences           nentation         2050 Private Facilities         |

Contact Us

15176 Private Facility Presences

ix.br nic.br cgi.br

9

| () I https://www.peeringdb.com/register               |                                                                                                    | C Q Pesquisar     |
|-------------------------------------------------------|----------------------------------------------------------------------------------------------------|-------------------|
|                                                       | Search here for a network, IX, or facility.<br>Advanced Search                                                                                                    | Register or Login |
|                                                       | Create account         joaopaulo                                                                                                    |                   |
| © 2004-2016 PeeringDB<br>All Rights Reserved<br>2.0.9 | Sponsors     Global System Statistics       Resources     6259 Peering Networks       Documentation     634 Public Exchange Points       API Documentation     16351 Unique Public Exchange Presences       2050 Private Facilities     2050 Private Facility Presences       support@peeringdb.com     15176 Private Facility Presences |                   |

<sup>10</sup> ix br nic br egibr

#### Exemplo de criação de conta de um usuário Obs: este guia foi feito com autorização do usuário

| () a https://www.peeringdb.com/verify |             | C                                                                                                    | <b>Q</b> Pesquisar    |
|---------------------------------------|-------------|----------------------------------------------------------------------------------------------------|-----------------------|
|                                       | 😔 PeeringDB | Search here for a network, IX, or facility.<br>Advanced Search                                                                                                    | ( <u>unverified</u> ) |
|                                       |             | Email Confirmation<br>Before getting access to any other features, you<br>need to confirm your email address.<br>We have sent you a message containing the<br>confirmation link.<br>Resend Confirmation Email |                       |
|                                       |             | Change email address<br>For speedy validation, it is required that you use a work e-mail<br>address                                                                                                    |                       |
|                                       |             | Email                                                                                                    |                       |
|                                       |             | Change Email                                                                                                    |                       |
|                                       |             | Change password                                                                                                    |                       |
|                                       |             | Password                                                                                                    |                       |
|                                       |             | Password Verification                                                                                                    |                       |
|                                       |             | Change Password                                                                                                    |                       |

#### Ao clicar em "Create" um e-mail de confirmação será enviado para o e-mail cadastrado.

<sup>11</sup> ixbr nicbr egibr

Hello from peeringdb.com!

You're receiving this e-mail because user joaopaulo at <u>www.peeringdb.com</u> has given yours as an e-mail address to connect their account.

To confirm this is correct, go to http://www.peeringdb.com/accounts/confirm-email/dhfmdmfjyem7nkcvfg79vwkaakmkmgtsulqxbf9uctpsuvlbaannrcdhzjldopl1/

<sup>12</sup> ixbr nicbr egibr

Thank you from <u>peeringdb.com</u>! <u>www.peeringdb.com</u>

#### Exemplo de e-mail recebido para validação do usuário

Hello from peeringdb.com!

You're receiving this e-mail because user joaopaulo at www.peeringdb.com has given yours as an e-mail address to connect their account.

To confirm this is correct, go to http://www.peeringdb.com/accounts/confirm-email/dhfmdmfjyem7nkcvfg79vwkaakmkmgtsulqxbf9uctpsuvlbaannrcdhzjldopl1/

<sup>13</sup> ix br nic br egi br

Thank you from <u>peeringdb.com</u>! <u>www.peeringdb.com</u>

#### - Clique no link para validar o usuário

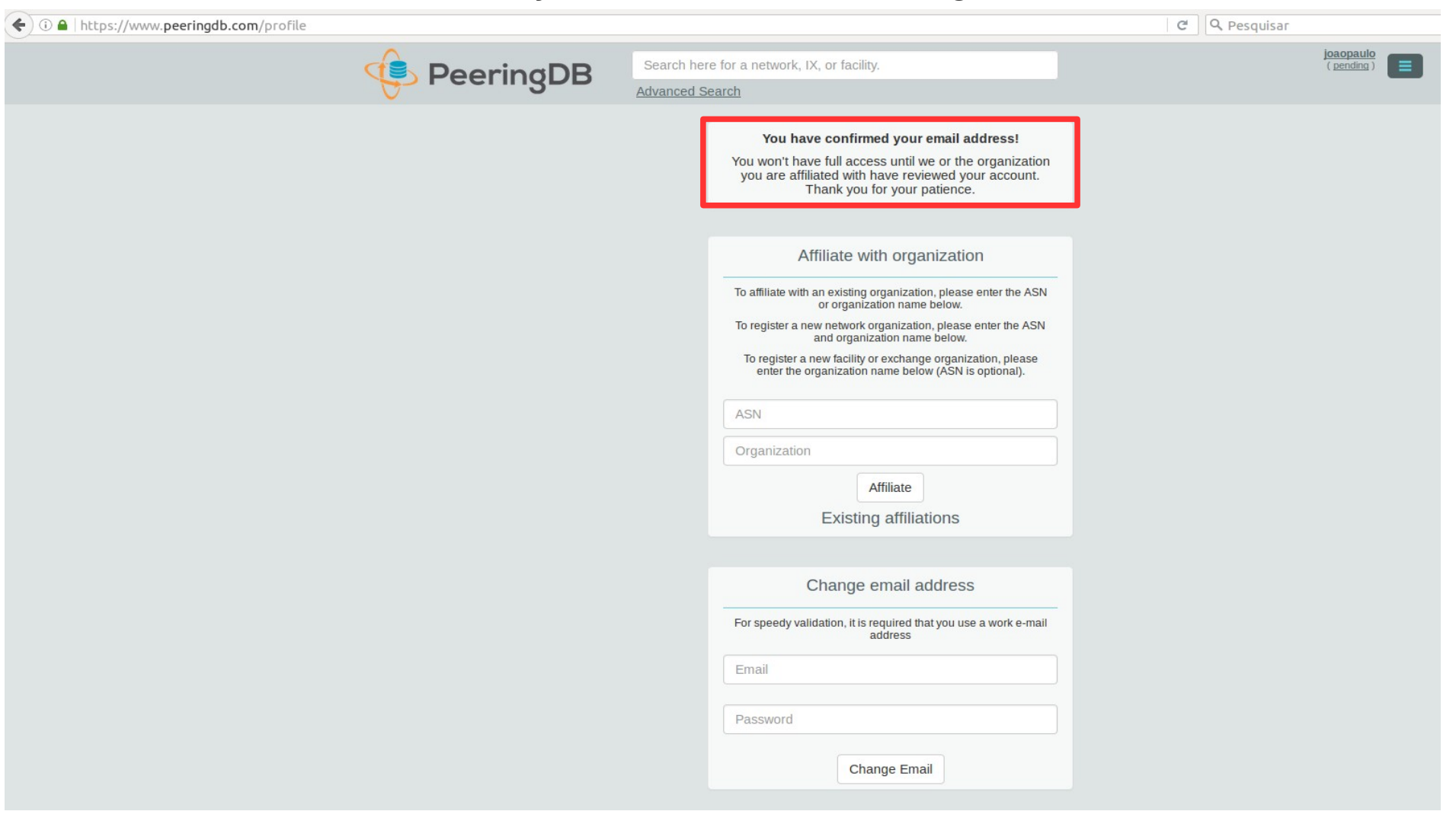

## Note que agora você possui usuário, mas não está afiliado a uma organização

<sup>14</sup> ixbr nicbr egibr

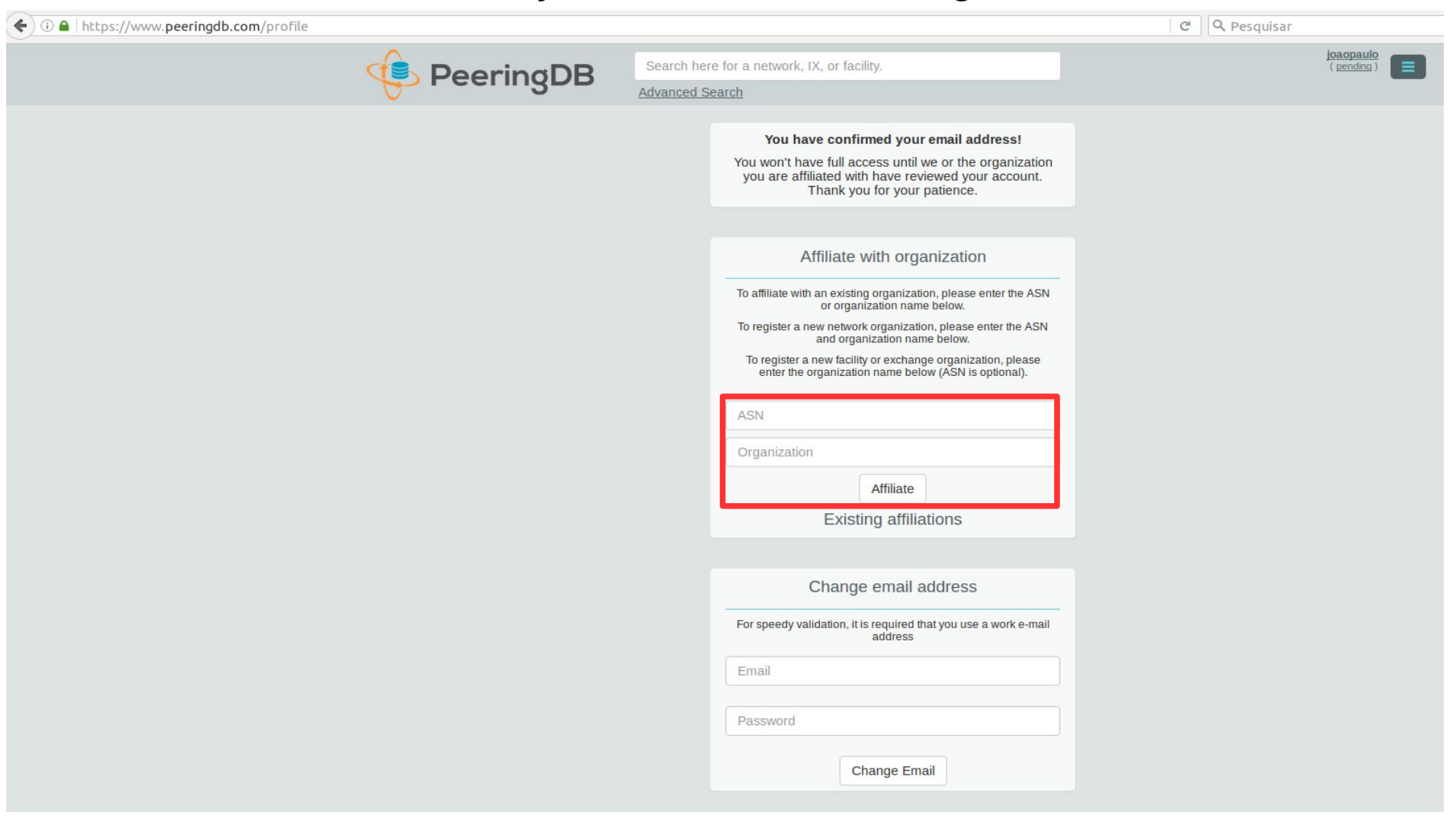

Para registrar uma nova organização você deve entrar com o ASN, nome da organização e clicar em "Affiliate".

<sup>15</sup> ixbr nicbr eqibr

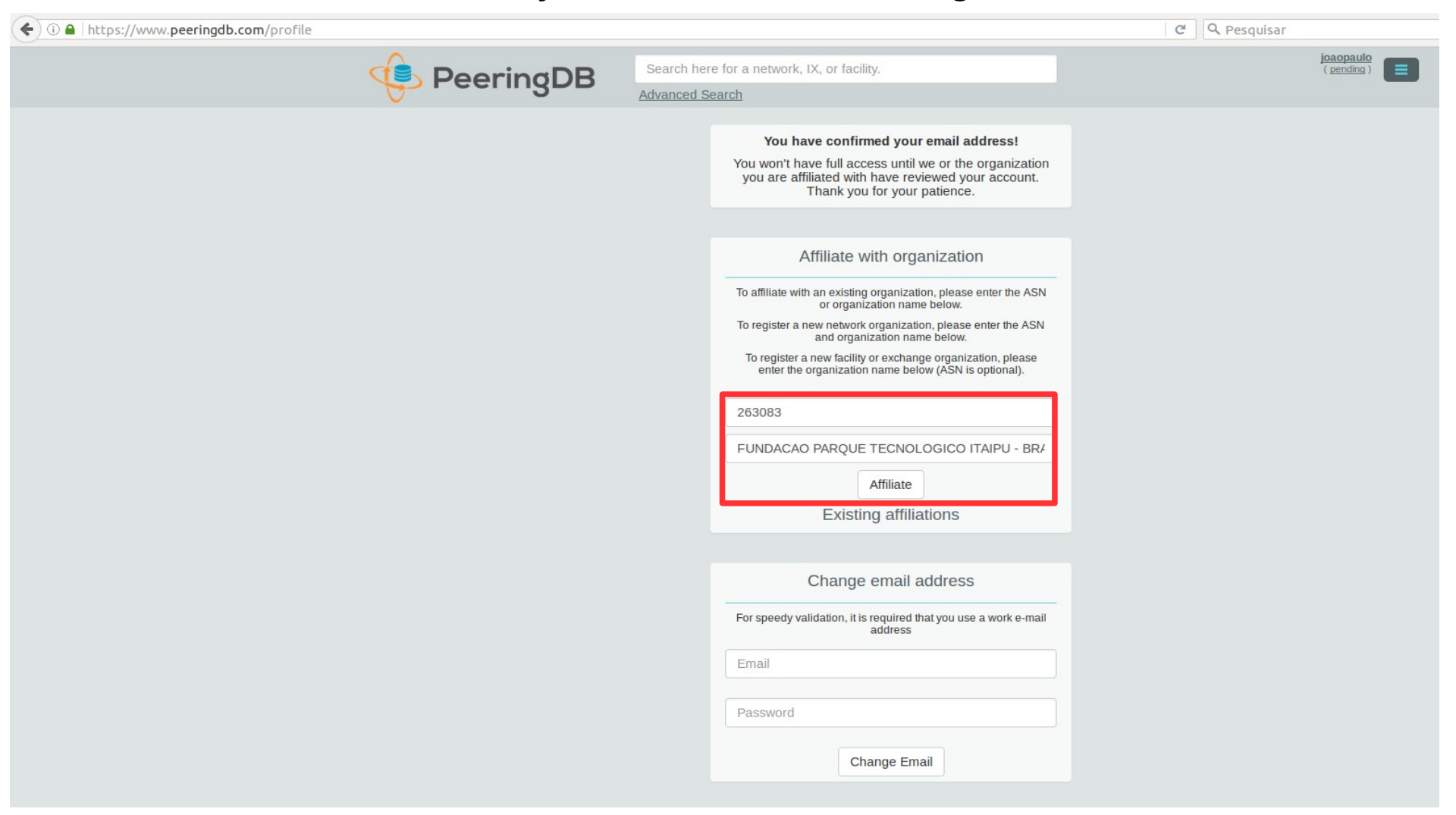

<sup>16</sup> ix br nic br egibr

#### Exemplo de preenchimento de criação de uma nova organização

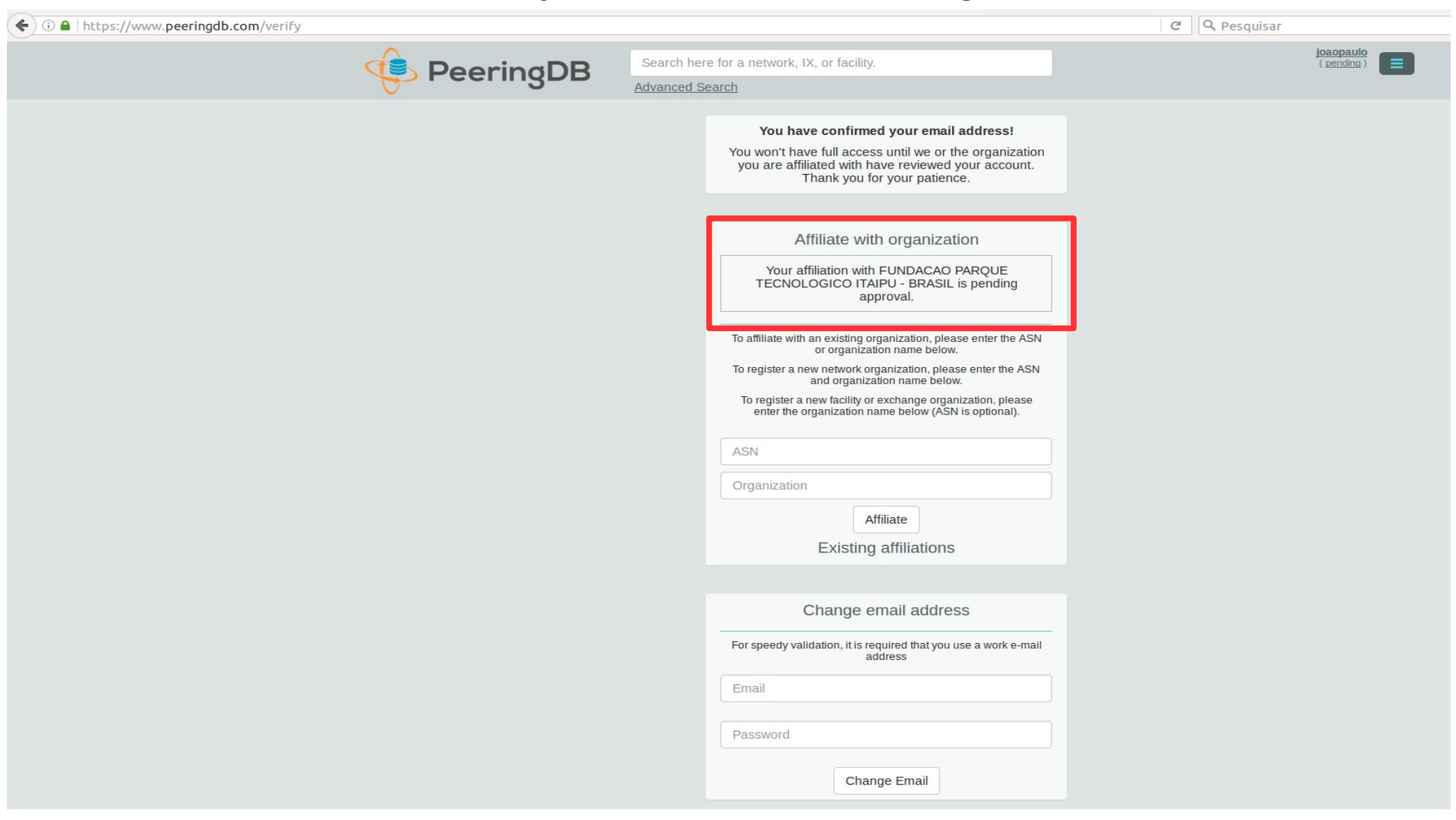

Note que neste momento o pedido de afiliação está aguardando a aprovação da equipe do PeeringDB

<sup>17</sup> ixbr nicbr cgibr

|                                                                                                    |                                                                                                    | Whois                             |           |
|----------------------------------------------------------------------------------------------------|----------------------------------------------------------------------------------------------------|-----------------------------------|-----------|
|                                                                                                    |                                                                                                    | whois                             |           |
|                                                                                                    | 263083                                                                                                    |                                   | CONSULTAR |
|                                                                                                    |                                                                                                    | Versão com informações de contato |           |
| <pre>% Copyright (c<br/>% A utilizaçã<br/>% descrito no<br/>% proibida a<br/>% em particul<br/>% similares.<br/>% 2016-05-05</pre>                              | ) Nic.br<br>o dos dados abaixo é permitida somente con<br>Termo de Uso em http://registro.br/termo ,<br>sua distribuição, comercialização ou repro<br>ar para fins publicitários ou propósitos<br>17:36:18 (BRT -03:00)                 | forme<br>, sendo<br>dução,        |           |
| asn:<br>titular:<br>documento:<br>responsável:<br>país:<br>c-titular:<br>c-roteamento:<br>c-abusos:<br>criado:<br>alterado:<br>inetnum:<br>inetnum:<br>inetnum: | AS263083<br>FUNDACAO PARQUE TECNOLOGICO ITAIPU - BRAS2<br>007.769.688/0001-18<br>Joao Paulo de Lima Barbosa<br>BR<br>FPTIT<br>JPB182<br>12/04/2012<br>07/06/2013<br>179.106.192/18<br>186.233.12/22<br>2801.b6::/32                     | IL                                |           |
| Contato (ID):<br>nome:<br>e-mail:<br>criado:<br>alterado:                                                                                                    | FPTIT<br>Fundacao Parque Tecnologico Itaipu<br>hostmaster@pti.org.br<br>24/03/2014<br>24/03/2014                                                                                                    |                                   |           |
| Contato (ID):<br>nomo:<br>e-mail:<br>criado:<br>alterado:                                                                                                    | JPB182<br>João Doulo do Lima Barbosa<br>Joacode@gmail.com<br>12/08/2005<br>16/07/2013                                                                                                    |                                   |           |
| <pre>% Problemas de<br/>% cert.br, htt<br/>% e mail-abuse<br/>%<br/>% whois.regist<br/>% consultas sā<br/>% provedor, co</pre>                                  | segurança e spam também devem ser reportad<br>p://cert.br/, respectivamente para cert@cd<br>@cert.br<br>ro.br aceita somente consultas diretas. Tij<br>o: dominio (.br), titular (entidade), ticka<br>ntato (ID), bloco CIDR, IP e ASN. | dos ao<br>ert.br<br>pos de<br>et, |           |

O e-mail do usuário é uma das informações que a equipe do PeeringDB utiliza para validar a criação e afiliação a uma determinada organização

<sup>18</sup> ix br nic br eqibr

O usuário saberá da criação/afiliação através de e-mail enviado pela equipe do PeeringDB

<sup>19</sup> ix br nic br egibr

| ( i) l https://www.peeringdb.com/profile |             |                                                                                                    | C Q Pesquisar |
|------------------------------------------|-------------|----------------------------------------------------------------------------------------------------|---------------|
|                                          | 👎 PeeringDB | Search here for a network, IX, or facility.<br>Advanced Search                                                                                                    | joaopaulo 📃   |
|                                          |             | You have confirmed your email address!                                                                                                    |               |
|                                          |             | Affiliate with organization                                                                                                    |               |
|                                          |             | To affiliate with an existing organization, please enter the ASN<br>or organization name below.<br>To register a new network organization, please enter the ASN<br>and organization name below. |               |
|                                          |             | To register a new facility or exchange organization, please<br>enter the organization name below (ASN is optional).                                                                             |               |
|                                          |             | ASN Organization                                                                                                    |               |
|                                          |             | Affiliate<br>Existing affiliations                                                                                                    |               |
|                                          |             | Your affiliation with <u>FUNDACAO PARQUE TECNOLOGICO</u><br><u>ITAIPU - BRASIL</u> has been approved.                                                                                           |               |
|                                          |             | Change email address                                                                                                    |               |
|                                          |             | For speedy validation, it is required that you use a work e-mail address                                                                                                    |               |
|                                          |             | Email                                                                                                    |               |
|                                          |             | Change Email                                                                                                    |               |
|                                          |             |                                                                                                    |               |

Note que após a aprovação de afiliação com a organização, ao se logar novamente já é exibido a informação de afiliações existentes. - Clique na organização para editar os dados

<sup>20</sup> ix br nic br eqibr

| ♦ ① ▲   https://www.peeringdb.com/org/14121 |                          |             |                                                   |              | Ĉ                                                                                                    | Q Pesquisar                                                              |
|---------------------------------------------|--------------------------|-------------|---------------------------------------------------|--------------|----------------------------------------------------------------------------------------------------|--------------------------------------------------------------------------|
|                                             | 😔 Peering                | OB          | Search here for a network, IX,<br>Advanced Search | or facility. |                                                                                                    | joaopaulo 📃                                                              |
|                                             | FUNDACAO PARQU           | JE TEC      | CNOLOGICO ITAIPU                                  | J - BRA      | SIL                                                                                                    | Edit                                                                     |
|                                             | Website                  |             |                                                   |              | Facilities                                                                                             | Filter                                                                   |
|                                             | Address 1                |             |                                                   |              | Name 🕶 Cou                                                                                             | ntry                                                                     |
|                                             | Address 2                |             |                                                   |              | City                                                                                                   |                                                                          |
|                                             | Location                 |             |                                                   |              | Nothing matched yo<br>You may filter by Name, Cou                                                      | ntry or City                                                             |
|                                             | Country Code BR          |             |                                                   |              | Networks                                                                                               | Filter                                                                   |
|                                             |                          |             |                                                   |              | Name 🔫                                                                                                 | ASN                                                                      |
|                                             |                          |             |                                                   |              | FUNDACAO PARQUE TECNOLOGICO ITAIPU -                                                                   | BRASIL 263083                                                            |
|                                             |                          |             |                                                   |              | Exchanges                                                                                              | Filter                                                                   |
|                                             |                          |             |                                                   |              | Name▼ Cou<br>City                                                                                      | ntry                                                                     |
|                                             |                          |             |                                                   |              | Nothing matched yo<br>You may filter by Name, Cou                                                      | ur filter<br>ntry or City                                                |
|                                             |                          |             |                                                   |              |                                                                                                    |                                                                          |
|                                             | Manage                   |             |                                                   |              |                                                                                                    |                                                                          |
|                                             | Add Facility Add Network | Add E       | xchange <u>Users</u> <u>Permissi</u>              | ons          |                                                                                                    |                                                                          |
|                                             | Name                     |             |                                                   |              |                                                                                                    |                                                                          |
|                                             | Italie                   |             |                                                   |              | Add a new Facility to your Organization. Note that<br>need to be approved by PeeringDB staff before it | t the newly created Facility will<br>t will appear in the search results |
|                                             | Website                  | http://www. | example.com                                       |              | or the API listings                                                                                    |                                                                          |
|                                             | Address 1                |             |                                                   |              | Submit Facility                                                                                        |                                                                          |
|                                             | Address 2                |             |                                                   |              |                                                                                                    |                                                                          |
|                                             | City                     | 2           |                                                   |              |                                                                                                    |                                                                          |
|                                             | State                    |             |                                                   |              |                                                                                                    |                                                                          |
|                                             | Zip-Code                 |             |                                                   |              |                                                                                                    |                                                                          |
|                                             | Country                  | United Stat | tes                                               |              |                                                                                                    |                                                                          |
|                                             | CLLI Code                |             |                                                   |              |                                                                                                    |                                                                          |
|                                             | NPA-NXX                  |             |                                                   |              |                                                                                                    |                                                                          |
|                                             |                          |             |                                                   |              |                                                                                                    |                                                                          |

<sup>21</sup> ixbr nicbr egibr

#### - Clique em "Edit" para entrar com os dados da organização

| ( I A https://www.peeringdb.com/org/14121 |                                  |                                                             | C Q Peso                                                                                                    | quisar                                                 |
|-------------------------------------------|----------------------------------|-------------------------------------------------------------|----------------------------------------------------------------------------------------------------|--------------------------------------------------------|
|                                           | 👎 Peering                        | Search here for a network, IX, or facility. Advanced Search |                                                                                                    | joaopaulo                                              |
|                                           | FUNDACAO PARO                    | QUE TECNOLOGICO II                                          |                                                                                                    | Cancel Save                                            |
|                                           | Website                          | http://www.pti.org.br/                                      | Facilities                                                                                                    | Filter                                                 |
|                                           | Address 1                        | Parque Tecnológico Itaipu, 6731 - PTI - Bloco 10 - Espi     | Name - Country<br>City                                                                                                  |                                                        |
|                                           | Address 2                        |                                                             | Nothing matched your filter<br>You may filter by Name, Country or City                                                  | / ·                                                    |
|                                           | Location                         | Foz do Iguaçu                                               | Networks                                                                                                    | Filter                                                 |
|                                           |                                  | PR                                                          | Name -<br>X EUNDACAO PARQUE TECNOLOGICO ITAIPU - BRAS                                                                   | ASN<br>61L 263083                                      |
|                                           |                                  | 85867900                                                    | Exchanges                                                                                                    | Filter                                                 |
|                                           | Country Code                     | Brazil                                                      | Name ▼ Country<br>City                                                                                                  |                                                        |
|                                           |                                  |                                                             | Nothing matched your filter<br>You may filter by Name, Country or City                                                  | , ·                                                    |
|                                           |                                  |                                                             |                                                                                                    | Cancel Save                                            |
|                                           | Manage<br>Add Facility Add Netwo | ork Add Exchange Users Permissions                          |                                                                                                    |                                                        |
|                                           | Name                             |                                                             | Add a new Facility to your Organization. Note that the new<br>need to be approved by PeeringDB staff before it will app | vly created Facility will<br>ear in the search results |
|                                           | Website                          | http://www.example.com                                      | or the API listings                                                                                                    |                                                        |
|                                           | Address 2                        |                                                             | Submit Facility                                                                                                    |                                                        |
|                                           | City                             |                                                             |                                                                                                    |                                                        |
|                                           | State                            |                                                             |                                                                                                    |                                                        |
|                                           | Zip-Code                         |                                                             |                                                                                                    |                                                        |
|                                           | Country                          | United States                                               |                                                                                                    |                                                        |
|                                           | CLLI Code                        |                                                             |                                                                                                    |                                                        |

<sup>22</sup> ixbr nicbr cgibr

#### Exemplo de preenchimento dos dados de uma organização

| ( I https://www.peeringdb.com/org/14121 |                                  |                |                                                          |              |                                         | C Q Pesq              | uisar               |       |
|-----------------------------------------|----------------------------------|----------------|----------------------------------------------------------|--------------|-----------------------------------------|-----------------------|---------------------|-------|
|                                         | 😍 Peering                        | DB             | Search here for a network, IX,<br><u>Advanced Search</u> | or facility. |                                         |                       | joaopa              |       |
|                                         | FUNDACAO PARC                    | QUE TE         | CNOLOGICO IT                                             |              |                                         |                       | Cancel              | Save  |
|                                         | Website                          | http://www.pti | i.org.br/                                                |              | Facilities                              |                       | Filter              |       |
|                                         | Address 1                        | Parque Tecno   | ológico Itaipu, 6731 - PTI - Bloco 1                     | 0 - Espa     | Name 🔫                                  | Country<br>City       |                     |       |
|                                         | Address 2                        |                |                                                          |              | Nothing m<br>You may filter by          | Name, Country or City |                     |       |
|                                         | Location                         | Foz do Iguaç   | çu                                                       |              | Networks                                |                       | Filter              |       |
|                                         | ſ                                | PR             |                                                          |              | Name -<br>S FUNDACAO PARQUE TECNOLOG    | ICO ITAIPU - BRASI    | ASN<br>263083       | _     |
|                                         |                                  | 85867900       |                                                          |              | Exchanges                               |                       | Filter              |       |
|                                         | Country Code                     | Brazil         |                                                          | •            | Name 🔫                                  | Country<br>City       |                     |       |
|                                         |                                  |                |                                                          |              | Nothing m<br>You may filter by          | Atched your filter    |                     |       |
|                                         |                                  |                |                                                          |              |                                         |                       | Cancel              | Save  |
|                                         | Manage<br>Add Facility Add Netwo | irk Add E      | Exchange <u>Users Permiss</u> i                          | ons          |                                         |                       |                     |       |
|                                         | Name                             |                |                                                          |              | Add a new Facility to your Organization | n. Note that the new  | ly created Facility | will  |
|                                         | Website                          | http://www     | v.example.com                                            |              | or the API listings                     |                       |                     | cours |
|                                         | Address 1                        |                |                                                          |              | Submit Facility                         |                       |                     |       |
|                                         | City                             |                |                                                          |              |                                         |                       |                     |       |
|                                         | State                            |                |                                                          |              |                                         |                       |                     |       |
|                                         | Zip-Code                         |                |                                                          |              |                                         |                       |                     |       |
|                                         | Country                          | United Sta     | ates                                                     |              |                                         |                       |                     |       |
|                                         | CLLI Code                        |                |                                                          |              |                                         |                       |                     |       |

<sup>23</sup> ixbr nicbr cgibr

#### Após o preenchimento das informações, clique em "Save"

C Q Pesquisar ③ ▲ https://www.peeringdb.com/org/14121 = joaopaulo Search here for a network, IX, or facility, 📢 PeeringDB Advanced Search FUNDACAO PARQUE TECNOLOGICO ITAIPU - BRASIL Edit Website http://www.pti.org.br/ Filter Facilities Address 1 Parque Tecnológico Itaipu, 6731 - PTI - Bloco 10 -Espaco 1 - Sala 3 - Jardim Itaipu Name 🔻 Address 2 Nothing matched your filter Location Foz do Iguaçu, PR, 85867900 You may filter by Name, Country or City **Country Code** BR Filter Networks Name 🔻 263083 Exchanges Name 🕶 Nothing matched your filter You may filter by Name, Country or City Manage Add Facility Name Add a new Facility to your Organization. Note that the newly created Facility will need to be approved by PeeringDB staff before it will appear in the search results Website or the API listings http://www.example.com Address 1 Submit Facility Address 2 City State Zip-Code Country United States CLLI Code NPA-NXX

## Com os dados da organização atualizados, você pode atualizar os dados de sua Network e conectar em um IXP

<sup>24</sup> ixbr nicbr eqibr

| i 🔒 https://www.peeringdb.com/net/10208 |                     |                |                                                              |       |                              |                                             | C Q Pesquisar                           |               |  |
|-----------------------------------------|---------------------|----------------|--------------------------------------------------------------|-------|------------------------------|---------------------------------------------|-----------------------------------------|---------------|--|
|                                         | 😲 Peerir            | ngDB           | Search here for a network, IX, or facilit<br>Advanced Search | lity. |                              |                                             |                                         | joaopaulo     |  |
|                                         | FUNDACAO PA         | RQUE TE        | CNOLOGICO IT                                                 |       |                              |                                             | (                                       | Cancel Save   |  |
|                                         | Organization        | FUNDACAO PA    | ARQUE TECNOLOGICO ITAIPU - BRASIL                            |       | - Dublic Dooring Evel        | hango Dointe                                | Filter                                  |               |  |
|                                         | Also Known As       | PTI-BR         |                                                              |       | Exchange 🗸                   |                                             | IPv4                                    | Speed         |  |
|                                         | Company Website     | http://www.pti | .org.br/                                                     |       | ASN                          | açu ATM/MLPA                                | IPv6                                    | RS Peer       |  |
|                                         | Primary ASN         | 263083         |                                                              |       | 263083                       | •                                           | 2001:12f8:0:27::11                      |               |  |
|                                         | IRR Record          |                |                                                              |       | Exchange                     | IX.br (PTT.br                               | ) Foz do Iguaçu BR ATN                  | I/MLPA        |  |
|                                         | Route Server URL    | http://www.ex  | ample.com                                                    |       | Local ASN                    | 263083                                      |                                         | •             |  |
|                                         | Looking Glass URL   | http://www.ex  | ample.com                                                    |       | IPv4                         | 187.16.204.1                                |                                         |               |  |
|                                         | Network Type        | Non-Profit     | •                                                            |       | IPv6                         | 2001:12f8:0:27::12                          |                                         |               |  |
|                                         | IPv4 Prefixes       | 0              |                                                              |       | Speed (mbit/sec)             | 10000                                       |                                         |               |  |
|                                         | IPv6 Prefixes       | 0              |                                                              |       | RS Peer                      |                                             |                                         |               |  |
|                                         | Traffic Levels      | Not Disclose   | d 🗸                                                          |       |                              |                                             | Add E                                   | xchange Point |  |
|                                         | Traffic Ratios      | Not Disclose   | d 🗸                                                          |       | Private Peering Fac          | cilities                                    | Filter                                  |               |  |
|                                         | Geographic Scope    | South Americ   | ca 🗸                                                         |       | Facility <del>▼</del><br>ASN |                                             | Country<br>City                         |               |  |
|                                         | Protocols Supported | Unicast IPv    | 4 🗌 Multicast Ӯ IPv6                                         |       | ,                            | Nothing match<br>/ou may filter by Facility | ed your filter<br>y, ASN, Country, City |               |  |
|                                         | Last Updated        | 2016-05-04T18  | 3:53:09Z                                                     |       | Facility                     |                                             |                                         |               |  |
|                                         | Notes               |                |                                                              |       |                              |                                             |                                         | Add Facility  |  |

#### Exemplo de preenchimento dos dados de uma Network e conexão a um IXP

<sup>25</sup> ix br nic br cgi br

| <u></u>                               |                            | -                      |                  | -       |               |
|---------------------------------------|----------------------------|------------------------|------------------|---------|---------------|
| ( https://www.peeringdb.com/net/10208 |                            |                        |                  |         | C Q Pesquisar |
|                                       |                            |                        |                  |         |               |
|                                       | Peering Policy Information | n                      |                  |         |               |
|                                       | Peering Policy             | http://www.example.com | 1                |         |               |
|                                       | General Policy             | Open                   |                  | •       |               |
|                                       | Multiple Locations         | Not Required           |                  | •       |               |
|                                       | Ratio Requirement          | No                     |                  | •       |               |
|                                       | Contract Requirement       | Not Required           |                  | •       |               |
|                                       | Contact Information        |                        |                  |         |               |
|                                       | Role 🔻 Nar                 | me P                   | hone             |         |               |
|                                       | × NOC N                    |                        | +55 45 3576-7272 |         |               |
|                                       | F                          | Public •               | noc@pti.org.br   |         |               |
|                                       | Role                       | Technical              |                  | •       |               |
|                                       | Name                       | João Paulo de Lima Ba  | rbosa            |         |               |
|                                       | Email                      | joao@pti.org.br        |                  |         |               |
|                                       | Phone                      | +55 45 3576-7272       |                  |         |               |
|                                       | Visibility                 | Public                 |                  |         |               |
|                                       |                            |                        | Add Contact      |         |               |
|                                       |                            |                        |                  | <b></b> | Cancel Save   |
|                                       |                            |                        |                  |         |               |

<sup>26</sup> ix br nic br cgibr

#### Exemplo de preenchimento dos contatos da entidade

| ① |                     |                        |                                                   |              |                     |                                            | C Q Pesqu                             | Jisar       |             |
|---|---------------------|------------------------|---------------------------------------------------|--------------|---------------------|--------------------------------------------|---------------------------------------|-------------|-------------|
|   | 🤹 Peerii            | ngDB                   | Search here for a network, IX,<br>Advanced Search | or facility. |                     |                                            |                                       | j <u>oa</u> | opaulo 🔳    |
|   | FUNDACAO PA         | ARQUE TE               | CNOLOGICO II                                      |              |                     |                                            |                                       | Canc        | save        |
|   | Organization        | FUNDACAO PA            | ARQUE TECNOLOGICO ITAIPU - E                      | RASIL        | Public Peering Exch | ange Points                                | 1                                     | Filter      | _           |
|   | Also Known As       | PTI-BR                 |                                                   |              | Exchange -          | lange i einte                              | IPv4                                  |             | Speed       |
|   | Company Website     | http://www.pti         | i.org.br/                                         |              | ASN                 | çu atm/mlpa                                | IPv6                                  | 11          | RS Peer     |
|   | Primary ASN         | 263083                 |                                                   |              | 263083              | · 2001:12ft                                |                                       | 27::11      |             |
|   | IRR Record          |                        |                                                   |              | Exchange            | IX.br (PTT.br                              | br) Foz do Iguaçu BR ATM/MLPA         |             | PA          |
|   | Route Server URL    | http://www.example.com |                                                   | Local ASN    | 263083              |                                            |                                       | •           |             |
|   | Looking Glass URL   | http://www.ex          | ample.com                                         |              | IPv4                | 187.16.204.1                               | 2                                     |             |             |
|   | Network Type        | Non-Profit             |                                                   | •            | IPv6                | 2001:12f8:0:27::12                         |                                       |             |             |
|   | IPv4 Prefixes       | 0                      |                                                   |              | Speed (mbit/sec)    | 10000                                      |                                       |             |             |
|   | IPv6 Prefixes       | 0                      |                                                   |              | RS Peer             |                                            |                                       |             |             |
|   | Traffic Levels      | Not Disclose           | d                                                 | •            |                     |                                            |                                       | Add Excha   | inge Point  |
|   | Traffic Ratios      | Not Disclose           | d                                                 | •            | Private Peering Fac | ilities                                    |                                       | Filter      |             |
|   | Geographic Scope    | South Americ           | ca                                                | •            | Facility▼<br>ASN    |                                            | Country<br>City                       |             |             |
|   | Protocols Supported | Unicast IPv            | 4 🗍 Multicast Ӯ IPv6                              |              | Y                   | Nothing match<br>ou may filter by Facility | ed your filter<br>y, ASN, Country, Ci | ty          |             |
|   | Last Updated        | 2016-05-04T18          | 8:53:09Z                                          |              | Facility            |                                            |                                       |             |             |
|   | Notes               |                        |                                                   |              |                     |                                            |                                       | A           | dd Facility |
|   |                     |                        |                                                   |              |                     |                                            |                                       |             |             |
|   |                     |                        |                                                   |              |                     |                                            |                                       |             |             |

<sup>27</sup> ixbr nicbr cgibr

#### Após o preenchimento das informações, clique em "Save"

| Image: Second Second |                                                                                                    |                                 |                                                                |                                                                    | C Q Pesq                                                   | uisar                                               |
|----------------------------------------------------------------------------------------------------|----------------------------------------------------------------------------------------------------|---------------------------------|----------------------------------------------------------------|--------------------------------------------------------------------|------------------------------------------------------------|-----------------------------------------------------|
|                                                                                                    | 😲 Peering                                                                                                    | DB                              | Search here for a network, IX, or facility.<br>Advanced Search |                                                                    |                                                            | joaopaulo                                           |
|                                                                                                    | FUNDACAO PARC                                                                                                    |                                 | CNOLOGICO ITAIPU - BR                                          | ASIL                                                               |                                                            | Edit                                                |
|                                                                                                    | Website http://www.com/website/website | ttp://www.pti.o                 | rg.br/                                                         | Facilities                                                         |                                                            | Filter                                              |
|                                                                                                    | Address 1 P                                                                                                    | arque Tecnoló<br>spaco 1 - Sala | ogico Itaipu, 6731 - PTI - Bloco 10 -<br>a 3 - Jardim Itaipu   | Name 🔻                                                             | Country                                                    |                                                     |
|                                                                                                    | Address 2                                                                                                    |                                 |                                                                | Not                                                                | city                                                       |                                                     |
|                                                                                                    | Location                                                                                                    | oz do Iguaçu,                   | PR, 85867900                                                   | You may                                                            | filter by Name, Country or City                            |                                                     |
|                                                                                                    | Country Code B                                                                                                    | R                               |                                                                | Networks                                                           |                                                            | Filter                                              |
|                                                                                                    |                                                                                                    |                                 |                                                                | Name -                                                             | OGICO ITAIPU - BRASIL                                      | ASN 263083                                          |
|                                                                                                    |                                                                                                    |                                 |                                                                | Exchanges                                                          |                                                            | Filter                                              |
|                                                                                                    |                                                                                                    |                                 |                                                                | Name -                                                             | Country                                                    |                                                     |
|                                                                                                    |                                                                                                    |                                 |                                                                | Not                                                                | City                                                       |                                                     |
|                                                                                                    |                                                                                                    |                                 |                                                                | You may                                                            | filter by Name, Country or City                            |                                                     |
|                                                                                                    | Add Facility Add Netwo                                                                                                    | ork Add E                       | xchange Users Permissions                                      |                                                                    |                                                            |                                                     |
|                                                                                                    | Name                                                                                                    |                                 |                                                                | Add a new Facility to your Organ<br>need to be approved by Peering | ization. Note that the new<br>DB staff before it will appe | y created Facility will<br>ar in the search results |
|                                                                                                    | Website                                                                                                    | http://www.                     | example.com                                                    | or the API listings                                                |                                                            |                                                     |
|                                                                                                    | Address 1                                                                                                    |                                 |                                                                | Submit Facility                                                    |                                                            |                                                     |
|                                                                                                    | Address 2                                                                                                    |                                 |                                                                |                                                                    |                                                            |                                                     |
|                                                                                                    | City                                                                                                    |                                 |                                                                |                                                                    |                                                            |                                                     |
|                                                                                                    | State                                                                                                    |                                 |                                                                |                                                                    |                                                            |                                                     |
|                                                                                                    | Zip-Code                                                                                                    |                                 |                                                                |                                                                    |                                                            |                                                     |
|                                                                                                    | Country                                                                                                    | United Sta                      | tes 🔹                                                          |                                                                    |                                                            |                                                     |
|                                                                                                    | CLLI Code                                                                                                    |                                 |                                                                |                                                                    |                                                            |                                                     |
|                                                                                                    | NPA-NXX                                                                                                    |                                 |                                                                |                                                                    |                                                            |                                                     |
|                                                                                                    |                                                                                                    |                                 |                                                                |                                                                    |                                                            |                                                     |

No PeeringDB é possivel adicionar uma "Facility" para sua organização. As informações deverão ser preenchidas e passarão por aprovação da equipe do PeeringDB

<sup>28</sup> ix br nic br eqibr

| 🥵 Peer                                                                                                    | ingDB                             | Advanced Search                                              |                                                                                                    |                                                              | <u>jourspituio</u>                               |
|----------------------------------------------------------------------------------------------------|-----------------------------------|--------------------------------------------------------------|----------------------------------------------------------------------------------------------------|--------------------------------------------------------------|--------------------------------------------------|
| FUNDACAO F                                                                                                    | ARQUE TE                          | CNOLOGICO ITAIPU - BR                                        | RASIL                                                                                                    |                                                              |                                                  |
| Website                                                                                                    | http://www.pti.c                  | org.br/                                                      | Facilities                                                                                                  |                                                              | Filter                                           |
| Address 1                                                                                                    | Parque Tecnolo<br>Espaco 1 - Sala | ógico Itaipu, 6731 - PTI - Bloco 10 -<br>a 3 - Jardim Itaipu | Name 🔻                                                                                                    | Country                                                      |                                                  |
| Address 2                                                                                                    |                                   |                                                              | Noth                                                                                                    | City                                                         |                                                  |
| Location                                                                                                    | Foz do Iguaçu,                    | , PR, 85867900                                               | You may                                                                                                    | filter by Name, Country or City                              |                                                  |
| Country Code                                                                                                    | BR                                |                                                              | Networks                                                                                                    |                                                              | Filter                                           |
|                                                                                                    |                                   |                                                              | Name 🔻                                                                                                    |                                                              | ASN                                              |
|                                                                                                    |                                   |                                                              | FUNDACAO PARQUE TECNOLO                                                                                     | DGICO ITAIPU - BRASIL                                        | 263083                                           |
|                                                                                                    |                                   |                                                              | Exchanges                                                                                                   | Country                                                      | Filter                                           |
|                                                                                                    |                                   |                                                              | Name -                                                                                                    | Country<br>City                                              |                                                  |
|                                                                                                    |                                   |                                                              | Noth                                                                                                    | ing matched your filter                                      |                                                  |
| Manage                                                                                                    | Network Add F                     | Exchange Users Permissions                                   | You may                                                                                                    | filler by Name, Country or City                              |                                                  |
| Manage<br>Add Facility Add                                                                                                    | Network Add E                     | Exchange <u>Users Permissions</u>                            | You may                                                                                                    | filler by Name, Country or City                              |                                                  |
| Manage<br>Add Facility Add<br>Name                                                                                                    | Network Add E                     | Exchange Users Permissions                                   | Add a new Network to your Organ need to be approved by PeeringD                                             | nization. Note that the new<br>B staff before it will appea  | vly created Network v                            |
| Manage<br>Add Facility Add<br>Name<br>Website                                                                                                    | Network Add E                     | Exchange Users Permissions                                   | Add a new Network to your Organ<br>need to be approved by PeeringD<br>or the API listings                   | nization. Note that the new<br>DB staff before it will appea | vly created Network v<br>ar in the search resu   |
| Manage<br>Add Facility Add<br>Name<br>Website<br>Primary ASN                                                                                                    | Network Add E                     | Exchange Users Permissions                                   | Add a new Network to your Organ<br>need to be approved by PeeringD<br>or the API listings<br>Submit Network | nization. Note that the new<br>DB staff before it will appea | wly created Network v<br>ar in the search resul  |
| Manage<br>Add Facility Add<br>Name<br>Website<br>Primary ASN<br>IRR Record                                                                                                    | Network Add E                     | Exchange Users Permissions                                   | Add a new Network to your Organ<br>need to be approved by PeeringD<br>or the API listings<br>Submit Network | nization. Note that the new<br>B staff before it will appea  | vly created Network v<br>ar in the search resul  |
| Manage<br>Add Facility Add<br>Name<br>Website<br>Primary ASN<br>IRR Record<br>Network Type                                                                                       | Network Add E                     | Exchange Users Permissions                                   | Add a new Network to your Organ<br>need to be approved by PeeringD<br>or the API listings<br>Submit Network | nization. Note that the new<br>DB staff before it will appea | wly created Network v<br>ar in the search resul  |
| Manage<br>Add Facility Add<br>Name<br>Website<br>Primary ASN<br>IRR Record<br>Network Type<br>Traffic Levels                                                                     | Network Add E                     | Exchange Users Permissions                                   | Add a new Network to your Organ<br>need to be approved by PeeringD<br>or the API listings<br>Submit Network | nization. Note that the new<br>DB staff before it will appea | vly created Network v<br>ar in the search resul  |
| Manage<br>Add Facility Add<br>Name<br>Website<br>Primary ASN<br>IRR Record<br>Network Type<br>Traffic Levels<br>Traffic Ratios                                                   | Network Add E                     | Exchange Users Permissions                                   | Add a new Network to your Organ<br>need to be approved by PeeringD<br>or the API listings<br>Submit Network | nization. Note that the new<br>DB staff before it will appea | wly created Network w<br>ar in the search result |
| Manage<br>Add Facility Add<br>Name<br>Website<br>Primary ASN<br>IRR Record<br>Network Type<br>Traffic Levels<br>Traffic Ratios<br>Geographic Scope                               | Network Add E                     | Exchange Users Permissions                                   | Add a new Network to your Organ<br>need to be approved by PeeringD<br>or the API listings<br>Submit Network | nization. Note that the new<br>DB staff before it will appea | vly created Network w<br>ar in the search result |
| Manage<br>Add Facility Add<br>Name<br>Website<br>Primary ASN<br>IRR Record<br>IRR Record<br>Network Type<br>Traffic Levels<br>Traffic Levels<br>Geographic Scope<br>Unicast IPv4 | Network Add E                     | Exchange Users Permissions                                   | Add a new Network to your Organ<br>need to be approved by PeeringD<br>or the API listings<br>Submit Network | nization. Note that the new<br>DB staff before it will appea | wly created Network w<br>ar in the search result |
| Manage<br>Add Facility Add<br>Name<br>Website<br>Primary ASN<br>IRR Record<br>Network Type<br>Traffic Levels<br>Traffic Ratios<br>Geographic Scope<br>Unicast IPv4<br>Multicast  | Network Add E                     | Exchange Users Permissions                                   | Add a new Network to your Organ<br>need to be approved by PeeringD<br>or the API listings<br>Submit Network | nization. Note that the new<br>DB staff before it will appea | vly created Network v<br>ar in the search resul  |

É possível adicionar mais "Networks" para sua organização. Esta opção pode ser usada para entidades que possuem mais de um ASN As informações deverão ser preenchidas e passarão por aprovação da equipe do PeeringDB

<sup>29</sup> ix br nic br eqibr

| ttps://www. <b>peeringdb.com</b> /org/14121 |                                                                                                    |                                                                  |                                                                |                                                                                                    | C Q Pesquisar                                                                                                    |                                               |  |  |
|---------------------------------------------|----------------------------------------------------------------------------------------------------|------------------------------------------------------------------|----------------------------------------------------------------|----------------------------------------------------------------------------------------------------|----------------------------------------------------------------------------------------------------|-----------------------------------------------|--|--|
|                                             | 🤹 Peeri                                                                                                    | ingDB                                                            | Search here for a network, IX, or f                            | acility.                                                                                                    |                                                                                                    | joaopaulo                                     |  |  |
|                                             | FUNDACAO P                                                                                                    | ARQUE TE                                                         | CNOLOGICO ITAIPU -                                             | BRASIL                                                                                                    |                                                                                                    | Ec                                            |  |  |
|                                             | Website                                                                                                    | http://www.pti.o                                                 | org.br/                                                        | Facilities                                                                                                    |                                                                                                    | Filter                                        |  |  |
|                                             | Address 1                                                                                                    | Parque Tecnol<br>Espaco 1 - Sal                                  | lógico Itaipu, 6731 - PTI - Bloco 10 -<br>la 3 - Jardim Itaipu | Name -                                                                                                    | Country                                                                                                    |                                               |  |  |
|                                             | Address 2                                                                                                    |                                                                  |                                                                | Notbi                                                                                                    | City                                                                                                    |                                               |  |  |
|                                             | Location                                                                                                    | Foz do Iguaçu                                                    | , PR, 85867900                                                 | You may fi                                                                                                    | ilter by Name, Country or City                                                                                                 |                                               |  |  |
|                                             | Country Code                                                                                                    | BR                                                               |                                                                | Networks                                                                                                    |                                                                                                    | Filter                                        |  |  |
|                                             |                                                                                                    |                                                                  |                                                                | Name 🔫                                                                                                    |                                                                                                    | ASN                                           |  |  |
|                                             |                                                                                                    |                                                                  |                                                                | FUNDACAO PARQUE TECNOLO                                                                                                    | GICO ITAIPU - BRASIL                                                                                                    | 263083                                        |  |  |
|                                             |                                                                                                    |                                                                  |                                                                | Exchanges                                                                                                    |                                                                                                    | Filter                                        |  |  |
|                                             |                                                                                                    |                                                                  |                                                                | Name 🔽                                                                                                    | Country                                                                                                    |                                               |  |  |
|                                             |                                                                                                    |                                                                  |                                                                |                                                                                                    | City                                                                                                    |                                               |  |  |
|                                             | Manage                                                                                                    |                                                                  |                                                                | Nothin<br>You may fi                                                                                                    | City<br>ng matched your filter<br>ilter by Name, Country or City                                                               |                                               |  |  |
|                                             | Manage<br>Add Facility Add M                                                                                                    | Jetwork Add E                                                    | xchange <u>Users Permissions</u>                               | Nothi<br>You may fi                                                                                                    | City<br>ng matched your filter<br>liter by Name, Country or City                                                               |                                               |  |  |
|                                             | Manage<br>Add Facility Add M<br>Name                                                                                                    | Network Add E                                                    | xchange Users Permissions                                      | Nothin<br>You may fi                                                                                                    | City<br>ng matched your filter<br>iter by Name, Country or City<br>anization. Note that the n                                  | newly created Exchange                        |  |  |
|                                             | Manage<br>Add Facility Add M<br>Name<br>Website                                                                                                    | Add E                                                            | xchange Users Permissions                                      | Add a new Exchange to your Orga<br>will need to be approved by Peerir<br>results or the API listings                                            | City<br>ing matched your filter<br>iiter by Name, Country or City<br>anization. Note that the n<br>ngDB staff before it will a | iewly created Exchange<br>ppear in the search |  |  |
|                                             | Manage<br>Add Facility Add M<br>Name<br>Website<br>City                                                                                                    | Add E                                                            | xchange Users Permissions                                      | Add a new Exchange to your Orga<br>will need to be approved by Peerir<br>results or the API listings<br>Submit Exchange                         | City<br>ng matched your filter<br>liter by Name, Country or City<br>anization. Note that the n<br>ngDB staff before it will a  | iewly created Exchange<br>ppear in the search |  |  |
|                                             | Manage<br>Add Facility Add M<br>Name<br>Website<br>City<br>Country                                                                                                    | Add E                                                            | xchange <u>Users Permissions</u><br>v.example.com              | Nothin<br>You may fi<br>Add a new Exchange to your Orga<br>will need to be approved by Peerin<br>results or the API listings<br>Submit Exchange | City<br>ing matched your filter<br>liter by Name, Country or City<br>anization. Note that the n<br>ngDB staff before it will a | ewly created Exchange<br>ppear in the search  |  |  |
|                                             | Manage<br>Add Facility Add M<br>Name<br>Website<br>City<br>Country<br>Country                                                                                                    | Add E                                                            | xchange Users Permissions                                      | Add a new Exchange to your Orga<br>will need to be approved by Peerir<br>results or the API listings<br>Submit Exchange                         | City<br>ng matched your filter<br>liter by Name, Country or City<br>anization. Note that the n<br>ngDB staff before it will a  | iewly created Exchange<br>ppear in the search |  |  |
|                                             | Manage<br>Add Facility Add N<br>Name<br>Website<br>City<br>Country<br>Continental Region<br>Media Type                                                                                                    | Add E<br>http://www<br>United St<br>North Am<br>Ethernet         | xchange Users Permissions                                      | Add a new Exchange to your Orga<br>will need to be approved by Peerir<br>results or the API listings<br>Submit Exchange                         | City<br>ng matched your filter<br>liter by Name, Country or City<br>anization. Note that the n<br>ngDB staff before it will a  | ewly created Exchange<br>ppear in the search  |  |  |
|                                             | Manage<br>Add Facility Add N<br>Name<br>Website<br>City<br>Country<br>Country<br>Continental Region<br>Media Type<br>Unicast IPv4                                                                                       | Add E<br>http://www<br>United St<br>North Am<br>Ethernet         | xchange Users Permissions<br>wexample.com<br>ates<br>erica     | Nothin<br>You may fi                                                                                                    | City<br>ng matched your filter<br>liter by Name, Country or City<br>anization. Note that the n<br>ngDB staff before it will a  | ewly created Exchange<br>ppear in the search  |  |  |
|                                             | Manage<br>Add Facility Add N<br>Name<br>Website<br>City<br>Country<br>Country<br>Country<br>Continental Region<br>Media Type<br>Unicast IPv4<br>Multicast                                                               | Network Add E<br>http://www<br>United St<br>North Am<br>Ethernet | xchange Users Permissions                                      | Nothin<br>You may fi                                                                                                    | City<br>ng matched your filter<br>liter by Name, Country or City<br>anization. Note that the n<br>ngDB staff before it will a  | lewly created Exchange<br>ppear in the search |  |  |
|                                             | Manage         Add Facility       Add N         Name       Vebsite         City       Country         Country       Continental Region         Media Type       Unicast IPv4         Multicast       IPv6               | Network Add E<br>http://www<br>United St<br>North Am<br>Ethernet | xchange Users Permissions                                      | Nothin<br>You may fi                                                                                                    | City<br>ng matched your filter<br>liter by Name, Country or City<br>anization. Note that the n<br>ngDB staff before it will a  | lewly created Exchange<br>ppear in the search |  |  |
|                                             | Manage         Add Facility       Add N         Name       Vebsite         City       Country         Continental Region       Media Type         Unicast IPv4       Multicast         IPv6       Traffic Stats Website | Vetwork Add E                                                    | xchange Users Permissions                                      | Nothin<br>You may fi                                                                                                    | City<br>ng matched your filter<br>liter by Name, Country or City<br>anization. Note that the n<br>ngDB staff before it will a  | ewly created Exchange<br>ppear in the search  |  |  |

A opção "Add Exchange" somente deve ser utilizada por entidades que operam Internet Exchanges e não por entidades que estão conectadas a um IXP. Este processo de criação de um IXP também precisa de aprovação da equipe do PeeringDB.

<sup>30</sup> ixbr nicbr eqibr

| 1) A https://www.peeringdb.com/org/14121 |                                                       |                                                                                         |                                                                |                                                                                 | C Q Pes                                | quisar  |          |
|------------------------------------------|-------------------------------------------------------|-----------------------------------------------------------------------------------------|----------------------------------------------------------------|---------------------------------------------------------------------------------|----------------------------------------|---------|----------|
|                                          | 😍 Peerin                                              | gDB                                                                                     | Search here for a network, IX, or facility.<br>Advanced Search |                                                                                 |                                        |         | oaopaulo |
|                                          | FUNDACAO PAR                                          | RQUE TE                                                                                 | CNOLOGICO ITAIPU - BRA                                         | ASIL                                                                            |                                        |         | Edi      |
|                                          | Website                                               | http://www.pti.c                                                                        | org.br/                                                        | Facilities                                                                      |                                        | Eilter  |          |
|                                          | Address 1                                             | Parque Tecnológico Itaipu, 6731 - PTI - Bloco 10 -<br>Espaco 1 - Sala 3 - Jardim Itaipu |                                                                | Name -                                                                          | Country                                |         |          |
|                                          | Address 2                                             |                                                                                         |                                                                |                                                                                 | City                                   |         |          |
|                                          | Location                                              | Foz do Iguaçu                                                                           | , PR, 85867900                                                 |                                                                                 | You may filter by Name, Country or Cit | ty.     |          |
|                                          | Country Code                                          | BR                                                                                      |                                                                | Networks                                                                        |                                        | Filter  |          |
|                                          |                                                       |                                                                                         |                                                                | Name ▼<br>EUNDACAO PAROUE TE                                                    | CNOLOGICO ITAIPU - BRASIL              | ASN 263 | 1        |
|                                          |                                                       |                                                                                         |                                                                | Exchanges                                                                       |                                        | Filter  |          |
|                                          |                                                       |                                                                                         |                                                                | Name 🕶                                                                          | Country                                |         |          |
|                                          |                                                       |                                                                                         |                                                                |                                                                                 | Nothing matched your filter            |         |          |
|                                          | Add Facility Add Netv                                 | work Add Ex                                                                             | cchange Users Permissions                                      |                                                                                 |                                        |         |          |
|                                          | Name                                                  |                                                                                         | Email                                                          | Date                                                                            |                                        |         |          |
|                                          | Joao Barbosa<br>joao                                  |                                                                                         | joao@barbosa.net.br<br>Yes                                     | 2016, May 04                                                                    |                                        | Approve | Deny     |
|                                          | Users in Organization                                 |                                                                                         |                                                                |                                                                                 |                                        |         |          |
|                                          | Name<br>User                                          |                                                                                         | Email                                                          |                                                                                 | Group                                  |         |          |
|                                          | João Paulo de Lima Ba<br>joaopaulo                    | rbosa                                                                                   | joaocdc@gmail.com                                              |                                                                                 | admin 🔻                                |         | Remove   |
|                                          |                                                       |                                                                                         |                                                                |                                                                                 |                                        |         | Save     |
|                                          | © 2004-2016 PeeringDB<br>All Rights Reserved<br>2.0.9 |                                                                                         | Sponsors<br>Resources<br>Documentation                         | Global System Statistics<br>6267 Peering Networks<br>634 Public Exchange Points |                                        |         |          |

Na aba "Users" é possível aprovar novos usuários e atribuir privilégios. O User admin consegue alterar qualquer dado de uma organização. O User member terá restrições de permissão a ser definida pelo User admin.

<sup>31</sup> ixbr nicbr cgibr

| ( ) l https://www.peeringdb.com/org/14121 | C Q Pesquisar                                         |                                                                                         |                                                                |                                                                                                    |                                     |                   |  |  |
|-------------------------------------------|-------------------------------------------------------|-----------------------------------------------------------------------------------------|----------------------------------------------------------------|----------------------------------------------------------------------------------------------------|-------------------------------------|-------------------|--|--|
|                                           | 🤹 Peeri                                               | ngDB                                                                                    | Search here for a network, IX, or facility.<br>Advanced Search |                                                                                                    |                                     | j <u>oaopauto</u> |  |  |
|                                           | FUNDACAO PARQUE TECNOLOGICO ITAIPU - BRASIL           |                                                                                         |                                                                |                                                                                                    |                                     | Edit              |  |  |
|                                           | Website                                               | http://www.pti.c                                                                        | org.br/                                                        | Facilities                                                                                                    |                                     | Filter            |  |  |
|                                           | Address 1                                             | Parque Tecnológico Itaipu, 6731 - PTI - Bloco 10 -<br>Espaco 1 - Sala 3 - Jardim Itaipu |                                                                | Name -                                                                                                    | Country                             |                   |  |  |
|                                           | Address 2                                             |                                                                                         |                                                                | City                                                                                                    |                                     |                   |  |  |
|                                           | Location                                              | Foz do Iguaçu,                                                                          | , PR, 85867900                                                 | You                                                                                                    | may filter by Name, Country or City |                   |  |  |
|                                           | Country Code                                          | BR                                                                                      |                                                                | Networks                                                                                                    |                                     | Filter            |  |  |
|                                           |                                                       |                                                                                         |                                                                | Name 🕶                                                                                                    |                                     | ASN               |  |  |
|                                           |                                                       |                                                                                         |                                                                | FUNDACAO PARQUE TECNO                                                                                                    | OLOGICO ITAIPU - BRASIL             | 263083            |  |  |
|                                           |                                                       |                                                                                         |                                                                | Exchanges                                                                                                    |                                     | Filter            |  |  |
|                                           |                                                       |                                                                                         |                                                                | Name 🔻                                                                                                    | Country<br>City                     |                   |  |  |
|                                           |                                                       |                                                                                         |                                                                | Nothing matched your filter                                                                                                    |                                     |                   |  |  |
|                                           | Manage<br>Add Facility Add N                          | letwork Add Ex                                                                          | kchange Users Permissions                                      |                                                                                                    |                                     |                   |  |  |
|                                           | Name                                                  |                                                                                         | Email                                                          | Date                                                                                                    |                                     |                   |  |  |
|                                           | Joao Barbosa                                          |                                                                                         | joao@barbosa.net.br                                            | 2016, May 04                                                                                                    |                                     | Approve Deny      |  |  |
| /                                         | Users in Organization                                 | 1                                                                                       | TEX                                                            |                                                                                                    |                                     |                   |  |  |
|                                           | Name                                                  |                                                                                         | Email                                                          | Gr                                                                                                    | roup                                |                   |  |  |
|                                           | João Paulo de Lima<br>joaopaulo                       | Barbosa                                                                                 | joaocdc@gmail.com                                              |                                                                                                    | admin 🔹                             | Remove            |  |  |
|                                           |                                                       |                                                                                         |                                                                |                                                                                                    |                                     | Save              |  |  |
|                                           | © 2004-2016 PeeringDB<br>All Rights Reserved<br>2.0.9 |                                                                                         | Sponsors<br>Resources<br>Documentation<br>APL Documentation    | Global System Statistics<br>6267 Peering Networks<br>634 Public Exchange Points<br>16359 Unique Public Exchange<br>2050 Private Eachiltries | Presences                           |                   |  |  |

<sup>32</sup> ixbr nicbr eqibr

Usuários com nível de privilégio admin podem aprovar, ou não, a afiliação de novos usuários a Organização.

|                                             |                                                       | -                               |                                                                |                                                                                               |                                                                        |             |             |  |
|---------------------------------------------|-------------------------------------------------------|---------------------------------|----------------------------------------------------------------|-----------------------------------------------------------------------------------------------|------------------------------------------------------------------------|-------------|-------------|--|
| (i) 🔒   https://www.peeringdb.com/org/14121 |                                                       | C                               |                                                                |                                                                                               |                                                                        |             | 🔍 Pesquisar |  |
|                                             | 🔶 Peerin                                              | gDB                             | Search here for a network, IX, or facilit                      | ty.                                                                                           |                                                                        | joaopaulo   |             |  |
|                                             | Advanced Search                                       |                                 |                                                                |                                                                                               |                                                                        |             |             |  |
|                                             | FUNDACAO PAR                                          | RQUE TE                         | CNOLOGICO ITAIPU - B                                           | RASIL                                                                                         |                                                                        |             | Edit        |  |
|                                             | Website                                               | http://www.pti.o                | org.br/                                                        | Facilities                                                                                    |                                                                        | Filter      |             |  |
|                                             | Address 1                                             | Parque Tecnol<br>Espaco 1 - Sal | lógico Itaipu, 6731 - PTI - Bloco 10 -<br>la 3 - Jardim Itaipu | Name 🗸                                                                                        | Country                                                                |             |             |  |
|                                             | Address 2                                             |                                 |                                                                |                                                                                               | Nothing matched your filter                                            |             |             |  |
|                                             | Location                                              | Foz do Iguaçu                   | , PR, 85867900                                                 |                                                                                               | You may filter by Name, Country or City                                | (           |             |  |
|                                             | Country Code                                          | BR                              |                                                                | Networks                                                                                      |                                                                        | Filter      |             |  |
|                                             |                                                       |                                 |                                                                | Name 🕶                                                                                        |                                                                        | ASN         |             |  |
|                                             |                                                       |                                 |                                                                | FUNDACAO PARQUE TE                                                                            | CNOLOGICO ITAIPU - BRASIL                                              | 263083      |             |  |
|                                             |                                                       |                                 |                                                                | Exchanges                                                                                     |                                                                        | Filter      |             |  |
|                                             |                                                       |                                 |                                                                | Name 🔻                                                                                        | Country<br>City                                                        |             |             |  |
|                                             |                                                       |                                 |                                                                |                                                                                               | Nothing matched your filter<br>You may filter by Name, Country or City | /           |             |  |
|                                             |                                                       |                                 |                                                                |                                                                                               |                                                                        |             |             |  |
|                                             | Manage                                                |                                 |                                                                |                                                                                               |                                                                        |             |             |  |
|                                             | Add Facility Add Netv                                 | vork Add Ex                     | xchange <u>Users</u> Permissions                               |                                                                                               |                                                                        |             |             |  |
|                                             |                                                       |                                 | L                                                              |                                                                                               |                                                                        |             | _           |  |
|                                             | Here you can grant perr                               | nissions to regul               | lar members of your organization. Adminis                      | trative users are not listed here as<br>and will not appear in the entity list                | they have access to everything                                         | by default. |             |  |
|                                             |                                                       | are penaing re-                 |                                                                |                                                                                               |                                                                        |             |             |  |
|                                             |                                                       |                                 |                                                                | Save                                                                                          |                                                                        |             |             |  |
|                                             |                                                       |                                 |                                                                |                                                                                               |                                                                        |             |             |  |
|                                             | © 2004-2016 PeeringDB<br>All Rights Reserved<br>2.0.9 |                                 | <u>Sponsors</u><br>Resources                                   | Global System Statistics<br>6267 Peering Networks<br>634 Public Exchange Points               |                                                                        |             |             |  |
|                                             |                                                       |                                 | Documentation<br>API Documentation<br>Contact Us               | 16359 Unique Public Exchar<br>2050 Private Facilities<br>15175 Private Facili <u>ty Prese</u> | nge Presences                                                          |             |             |  |
|                                             |                                                       |                                 | support@peeringdb.com                                          |                                                                                               |                                                                        |             |             |  |

Na aba "Permissions" é possível atribuir níveis de permissões aos usuários members.

Por exemplo uma entidade pode possuir mais de um ASN e cada usuário é encarregado de fazer alterações em um ASN.

<sup>33</sup> ixbr nicbr eqibr

User admin

<sup>34</sup> ixbr nicbr cgibr

Passo 1 – Criar um User

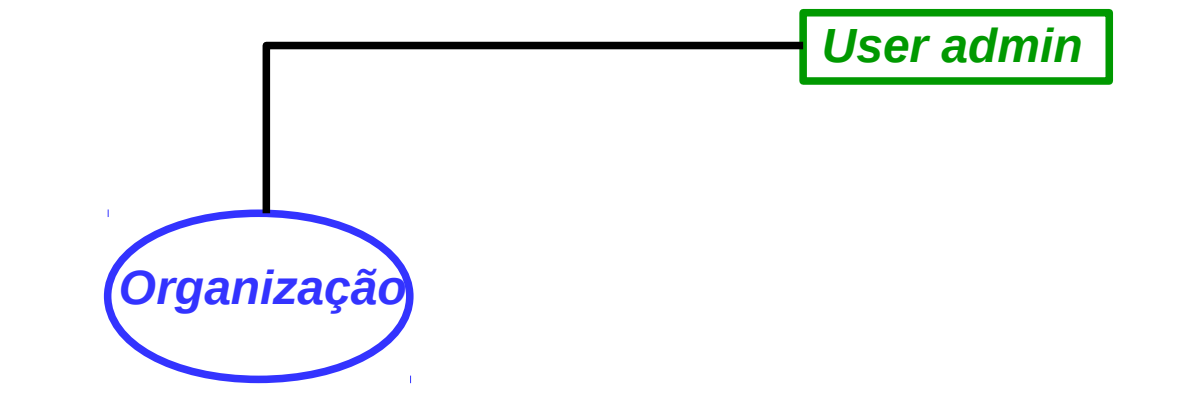

<sup>35</sup> ix br nic br egibr

#### Passo 2 – Se filiar a uma organização

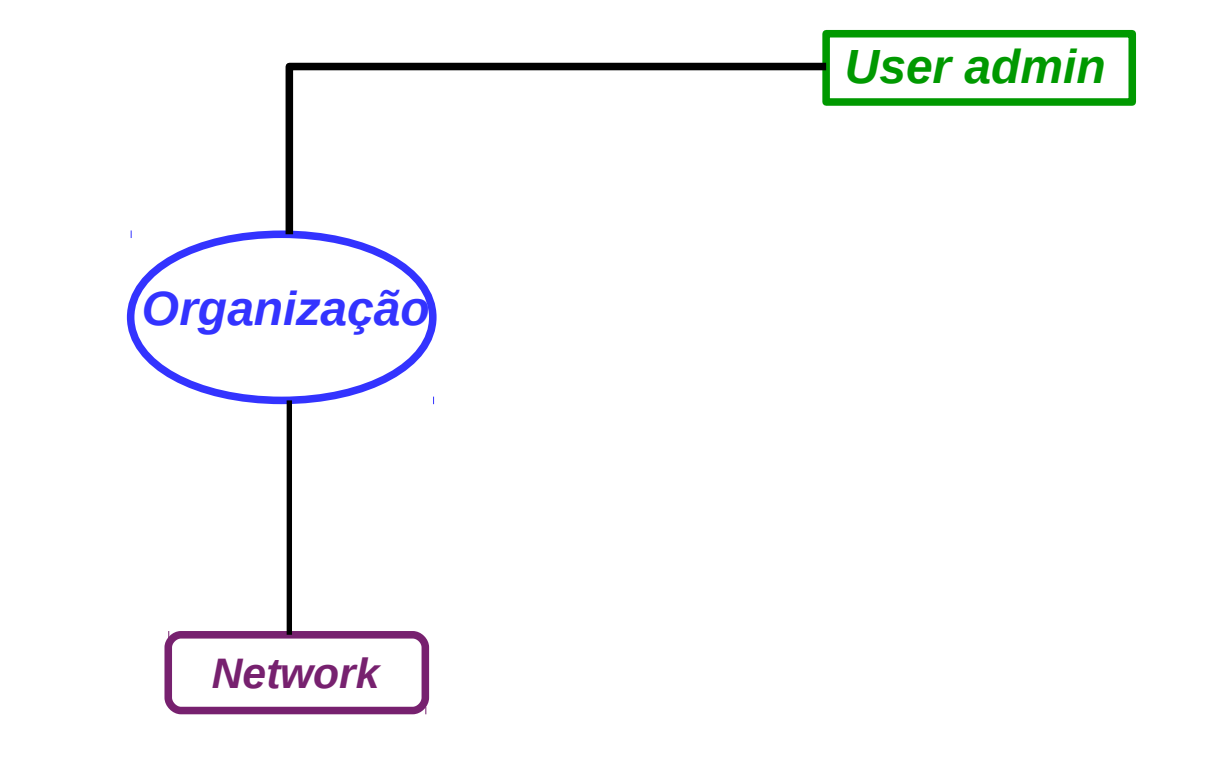

<sup>36</sup> ix br nic br egibr

#### Passo 3 – Criar as Networks

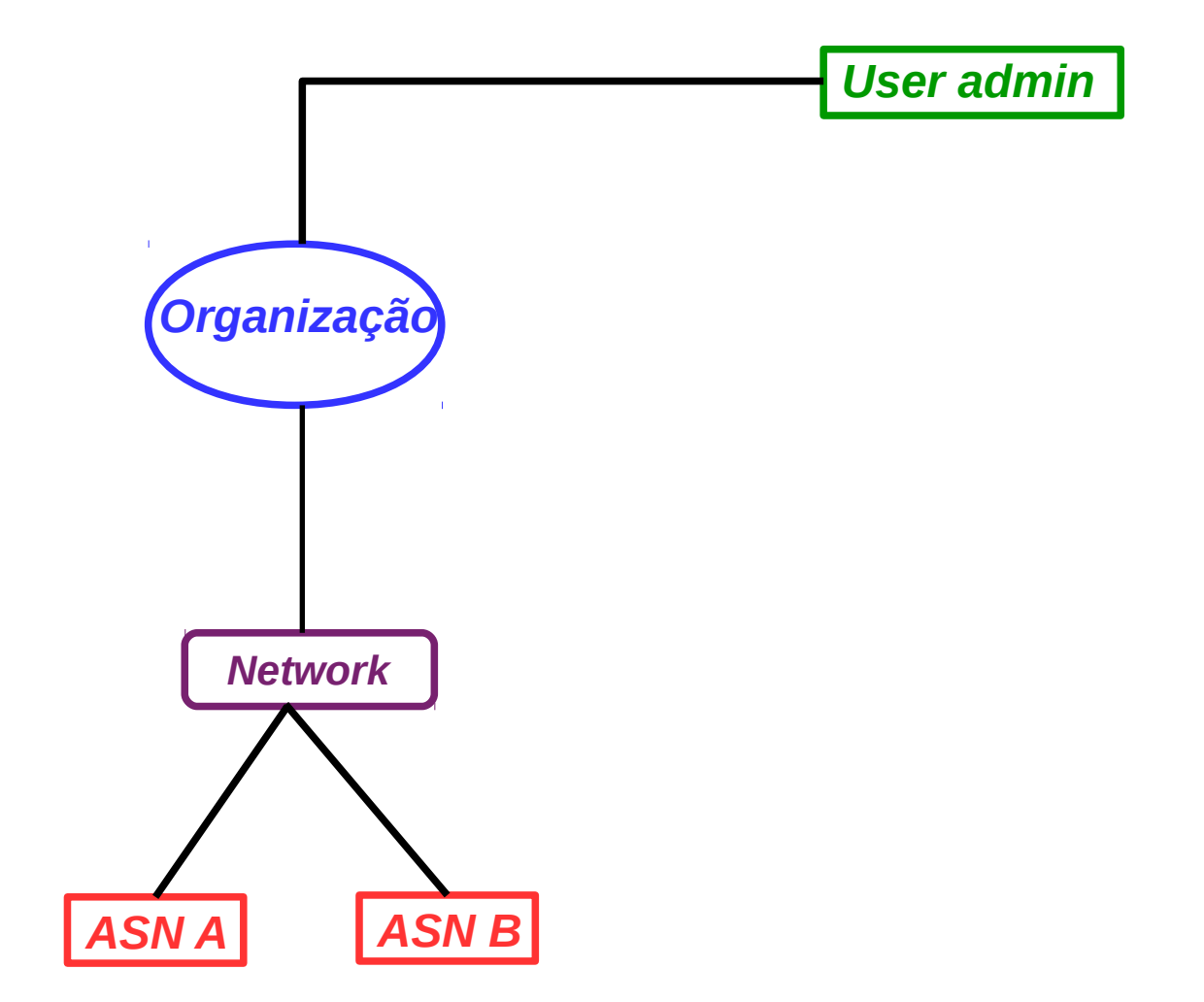

<sup>37</sup> ix br nic br egibr

Passo 4 – Conectar as Networks a IXPs

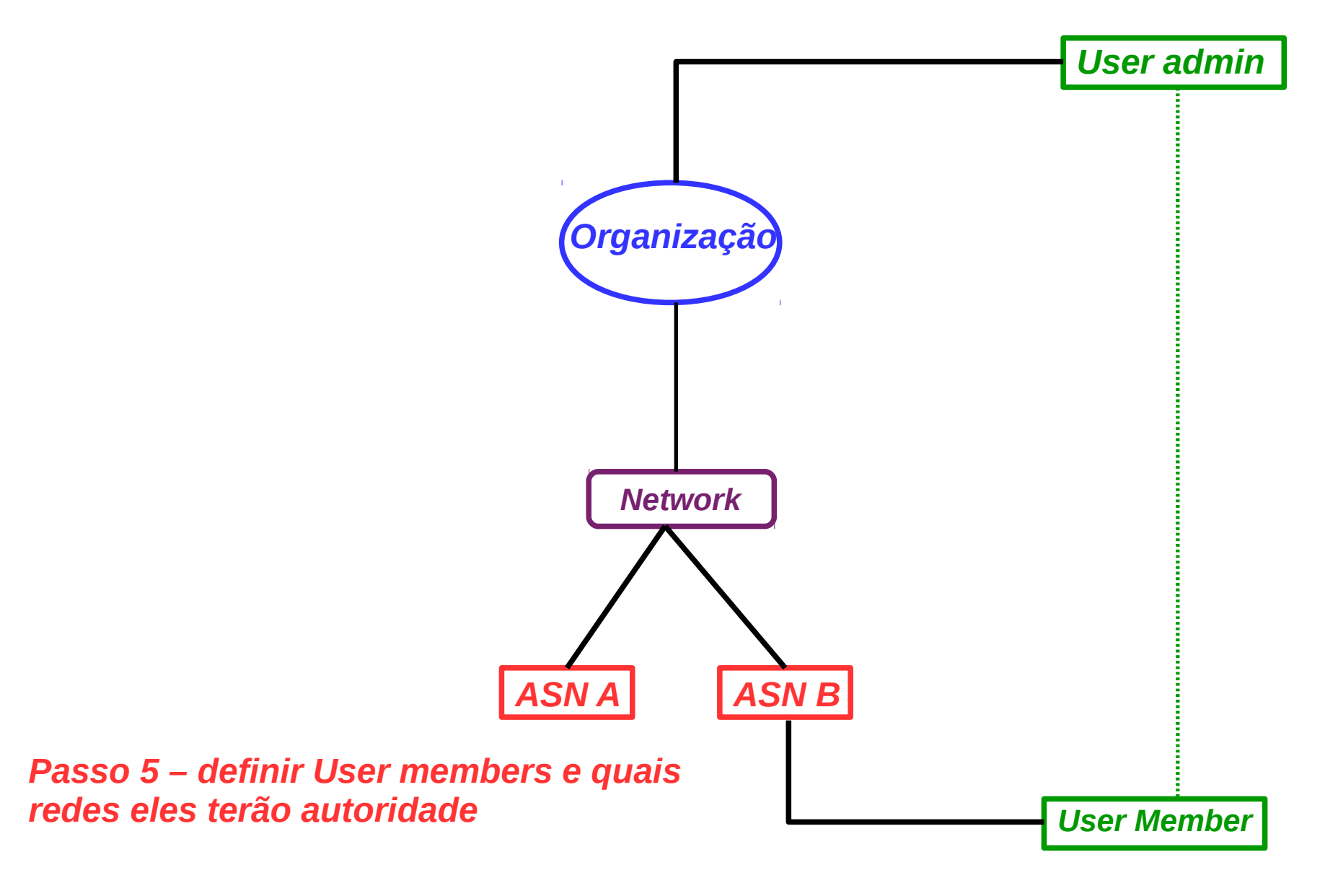

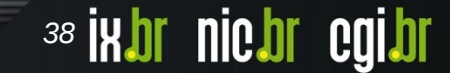

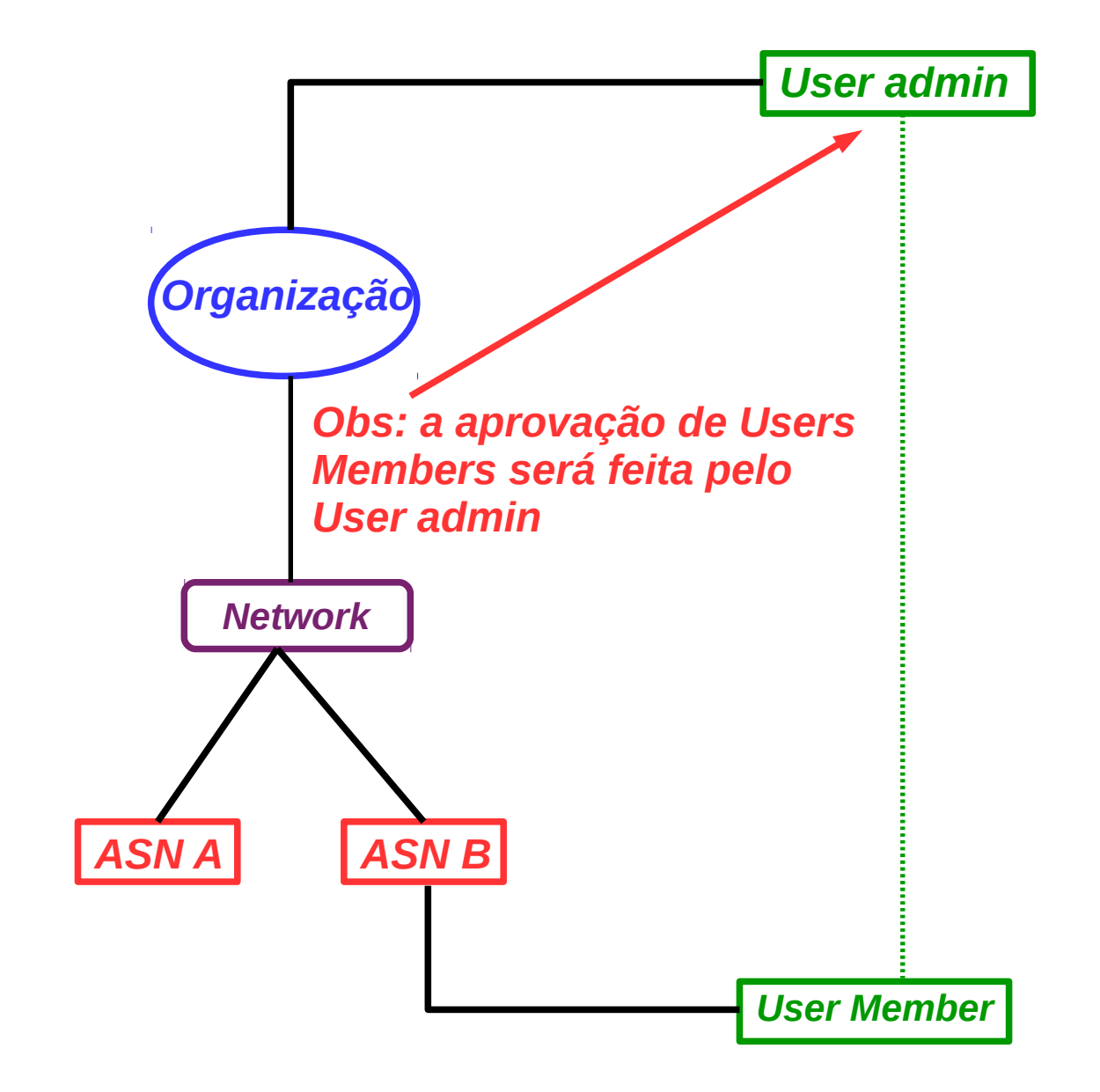

<sup>39</sup> ixbr nicbr cgibr

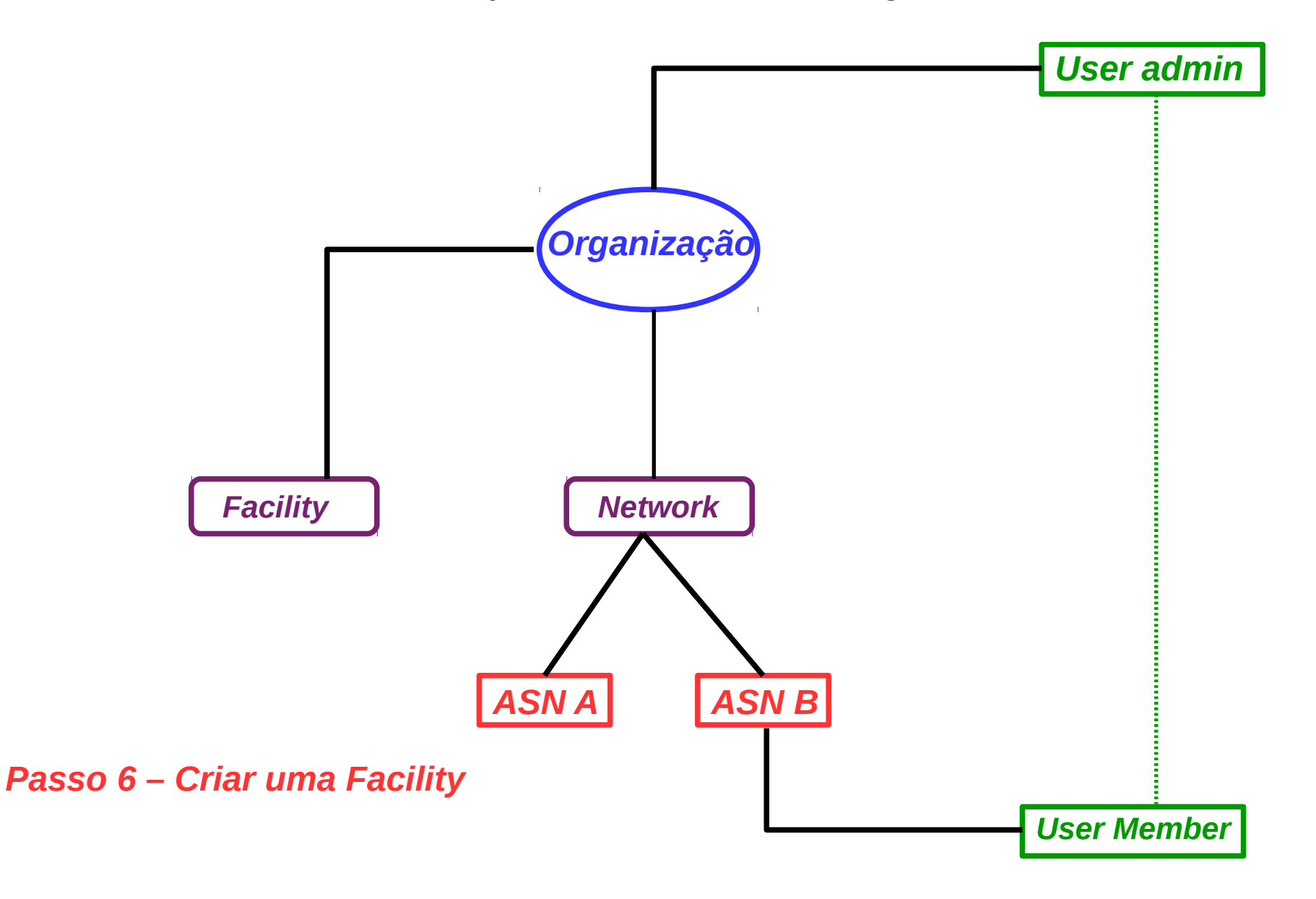

40 ixbr nicbr egibr

Uma dica interessante é utilizar URLs criadas especialmente para o seu AS facilitando o acesso as suas informações de peering.

Exemplos:

https://as26162.peeringdb.com/

https://www.peeringdb.com/asn/26162/

nichr caipi

(i) (ii) (iii) https://www.peeringdb.com/asn/26162

C Q Pesquisar Register or ( Peering DB Search here for a network, IX, or facility Advanced Search IX.br (PTT.br) Route Servers Organization Filter Public Peering Exchange Points Also Known As Speed Exchange 🔻 **Company Website RS** Pee 200.219.139.253 1G **Primary ASN** 26162 26162 2001:12f8:0:3::253 AS-IX.br-RS **IRR Record** 200.219.139.254 1G 26162 2001:12f8:0:3::254 **Route Server URL** 187.16.195.253 1G Looking Glass URL 26162 2001:12f8:0:18::253 187.16.195.254 1G NSP **Network Type** 26162 2001:12f8:0:18::254 IX.br (PTT.br) Brasília 200.192.110.253 1G **IPv4** Prefixes 0 26162 2001:12f8:0:13::253 **IPv6** Prefixes 0 200.192.110.254 1G 26162 2001:12f8:0:13::254 **Traffic Levels** Not Disclosed 1G 200.192.109.253 **Traffic Ratios** Balanced 26162 2001:12f8:0:12::253 1G 200.192.109.254 **Geographic Scope** Global 26162 2001:12f8:0:12::254 200.192.108.253 1G **Protocols Supported** O Unicast IPv4 O Multicast IPv6 26162 2001:12f8:0:11::253 Last Updated 2016-04-14T19:44:53Z 200.192.108.254 1G 26162 2001:12f8:0:11::254 This is the Peering information for the IX.br (PTT.br) Notes 1G 187.16.197.253 Route Servers. 26162 2001:12f8:0:20::253 1G 187.16.197.254 There are two route servers per IXP for redundancy 26162 2001:12f8:0:20::254 purposes. 187.16.203.253 1G For IX.br (PTT.br) São Paulo we recommend a 26162 2001:12f8:0:26::253 maximum-prefixes setting 30K for IPv4 187.16.203.254 1G 26162 2001:12f8:0:26::254 200 210 140 252 10 **Peering Policy Information** Filter **Private Peering Facilities Peering Policy** Facility 🔻 **General Policy** Open **Multiple Locations** Not Required Nothing matched your filter You may filter by Facility, ASN, Country, City **Ratio Requirement** No **Contract Requirement** Not Required

42 ixbr nicbr egibr

#### Exemplo de consulta a uma URL personalizada.

#### Agradecimentos – Estudo de Caso PTI

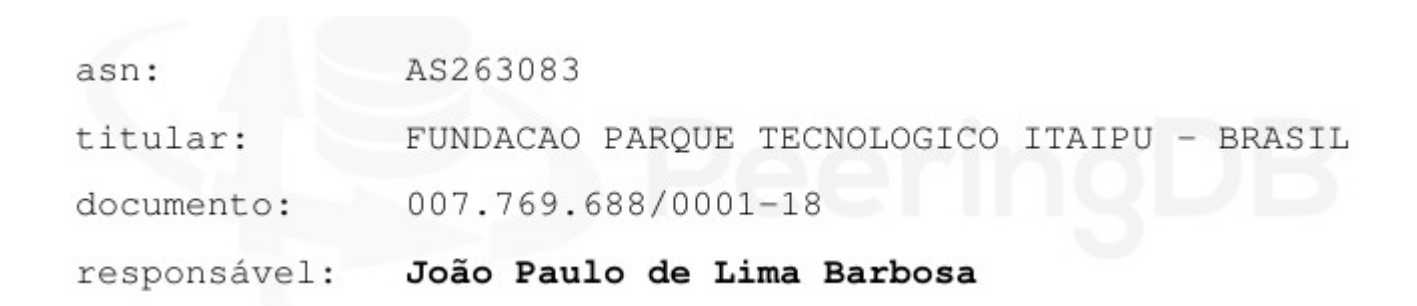

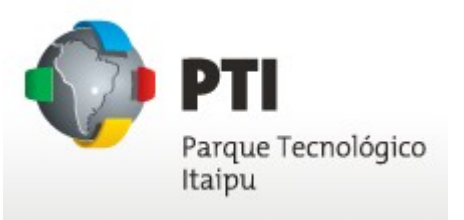

43 ixbr nicbr egibr

## **Obrigado** ix.br eng@ix.br

www.nic.br | www.cgi.br